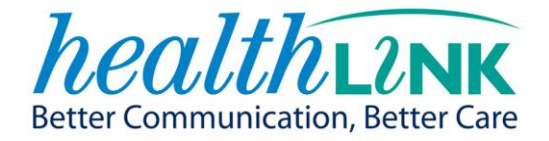

# **RMS LITE VERSION 1.5.0**

# User Guide

| Document Name    | RMS Lite User Guide                     |
|------------------|-----------------------------------------|
| Document Version | v3.0                                    |
| Software Version | RMS Lite v1.5.0                         |
| Last Saved       | 30 Apr 2012                             |
| Author           | Jenna Jacobsen Toeono                   |
| Filename         | RMS Lite 1 5 0 User Guide v3_Final.docx |

| Version   | Date            | Author                | Comment                                                                                                    |
|-----------|-----------------|-----------------------|----------------------------------------------------------------------------------------------------|
| 1.0 Final | 15 January 2011 | Mike Donnelly         | First release of document (applicable to RMS Lite version v1.3.3)                                                                                                    |
| 2.0 Final | 4 October 2011  | Edwina Cooper         | Second release of document with updates (applicable to RMS Lite version v1.4.5)                                                                                                |
| 3.1 Final | 16 April 2012   | Jenna Jacobsen Toeono | Third Release of document with updates describing new ePrioritisation functionality.                                                                                           |
| 3.2 Final | 30 April 2012   | Edwina Cooper         | Corrections:<br>Updated Add notes transition screen for<br>Received to Ready for Triage workflow to<br>show the status update to referrer<br>displayed, unchecked and enabled. |

# Copyright © HealthLink 2012

All rights reserved. No reproduction, transmission, transcription, storage in a retrieval system, or translation into any language or by any means, electronic, mechanical, optical, chemical, manual, or otherwise, any part of this document without express written permission of HealthLink Limited.

# **Liability Notice**

Every effort has been made to ensure that the information in this document is accurate and complete. However, HealthLink Limited makes no representations or warranties with respect to the accuracy and completeness of the contents of this document, nor does it assumes any liabilities, direct or consequential, resulting from the use of this document.

# CONTENTS

| 1 Icon                  | s used in this guide                 | 5        |
|-------------------------|--------------------------------------|----------|
| 2 Intro                 | oduction                             | 6        |
| 21                      | RMS Lite Overview                    | 6        |
| 2.2                     | Product Features                     | 6        |
| 2.2.2                   | 1 Current Features                   | 6        |
| 2.2.2                   | 2 New Features                       | 6        |
| 3 Lisin                 | g RMS Lite                           | 7        |
| 3 0311                  |                                      |          |
| 3.1                     | Accessing RMS Lite                   |          |
| 3.2                     |                                      |          |
| 3.5<br>2 2 <sup>,</sup> | 1 Referral List Overview             | 10<br>10 |
| 3.3.2                   | 2 Indicator Column (Search List)     |          |
| 4 Acti                  | on Column (Sourch List)              | 10       |
| 4 ACU                   |                                      |          |
| 4.1                     | Viewing the Referral Details         | 13       |
| 4.2                     | Printing Referrals                   |          |
| 4.3                     | Administrative Summaries             |          |
| 4.4                     | Recording Referral Progress          |          |
| 5 Sear                  | ching for Specific Referrals         | 22       |
| 5.1                     | Search Using Referral ID             | 22       |
| 5.1.2                   | 1 Search Refresh                     | 22       |
| 5.2                     | Search Using Patient NHI             | 23       |
| 5.3                     | Search Using Other Details           | 23       |
| 5.4                     | Sorting the Referral List            | 24       |
| 6 Usei                  | r Maintenance                        | 25       |
| 6.1                     | Accessing User Maintenance           |          |
| 6.2                     | Updating User Details                |          |
| 6.2.3                   | 1 To update your user details        |          |
| 6.3                     | Changing Password                    | 27       |
| 6.4                     | Reviewing Changes Made on Referrals  | 28       |
| 6.5                     | Reviewing Activities                 | 29       |
| 7 eRe                   | ferral Management Workflows          |          |
| 7.1                     | Identifying your Transition Workflow |          |
| 7.2                     | Transition Workflows in RMS Lite     |          |
| 7.2.2                   | 1 REFERRAL RECEIPT                   |          |
| 7.2.2                   | 2 CLINICAL ASSESSMENT                |          |
| 7.2.3                   | 3 BOOKING                            |          |
| 8 Help                  | )                                    |          |
| 9 Heal                  | lthLink Support Details              |          |
| 9.1.2                   | 1 Phone                              |          |
| 9.1.2                   | 2 Fax                                |          |
| 9.1.3                   | 3 Email                              |          |

| 9    | 0.1.4  | Website                                            | 33 |
|------|--------|----------------------------------------------------|----|
| 10   | NDHB   | -SPECIFIC WORKFLOW CONFIGURATION                   | 34 |
| 10.3 | 1 NDI  | HB User Roles and ePrioritisation Functions        | 34 |
| 10.2 | 2 Cer  | tral Office Referral Administrator                 | 35 |
| 1    | 0.2.1  | Central Office Referral Administrator – User Views | 36 |
| 10.3 | 3 Clir | ical Assessor Role                                 | 39 |
| 1    | .0.3.1 | Clinical Assessor Role – User Views                | 40 |
| 10.4 | 4 Boo  | king Clerk Role                                    | 44 |
| 1    | .0.4.1 | Booking Clerk Role – User Views                    | 45 |

You will see helpful icons used in this guide to draw attention to a subject, action or information.

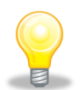

The light bulb icon indicates information that assists the process being described.

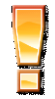

The exclamation icon highlights a warning or an action you need to take. When you see this icon, pay attention and proceed with caution.

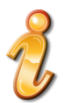

The 'i' for information icon indicates an area that assists in a decision.

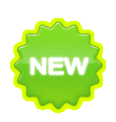

This icon indicates that a new feature added to enhance RMS Lite usage.

# 2 INTRODUCTION

### 2.1 RMS Lite Overview

RMS Lite is a web-based application that allows healthcare service providers the ability to manage the referral process within their organisation using a simplified interface.

The system is configurable to allow referrals to be segregated by groups or departments involved in processing the referral. Individual referrals can be searched or groups of referrals can listed onscreen. User roles can be associated with a specific referral management step and a referral can be transitioned using site-configured pathways. All actions taken or notes made regarding a referral are available using shared progress and triage notes.

RMS Lite can be securely accessed using a computer with an internet browser, a pre-configured network access and a user account. The referral printing capability allows it to integrate with or support an existing paper-based workflow or it can be used to replace a paper based system.

#### 2.2 Product Features

## 2.2.1 Current Features

- RMS Lite facilitates the real time submission of electronic referrals via HealthLink. This means the referrals are available in RMS Lite as soon as they are submitted from the practice
- Referrals are searchable on a number of criteria such as date range, service, status, priority etc.
- Referral lists can be sorted, making it easier to locate a particular referral
- Referral workflow is supported through status and service assignments (or re-assignments) and inclusion of administrative and triage notes against the referrals
- User definable referral workflow stages such as service, status and priority
- Printing of a referral and any associated attachments
- Audit log of user access and actions (e.g. viewed referral)
- Printing of referral changes history and notes
- A 'status update' message that can be sent to the referrer as desired or on demand
- A 'test referral' message that can be sent from the practice to RMS Lite. These test referral messages will use test NHI numbers are useful in testing and troubleshooting
- Ability to monitor status messages sent and the acknowledgement received, including the ability to resend a status update message

## 2.2.2 New Features

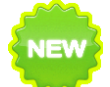

- Ability to configure specific referral management pathways
- Specific pathway steps and referral statuses can be associated with specific user roles
- When a referral transitions through the configured pathway, additional forms or Y/N confirmation screens can be triggered
- Ability to view and triage eReferrals onscreen
- All progress notes and triage notes dynamically incorporated into the referral

# 3 USING RMS LITE

# 3.1 ACCESSING RMS LITE

RMS Lite can be accessed through an Internet browser from a computer that has been configured to connect to HealthLink through a secure IPSEC tunnel over the Internet. Please contact your system/network administrator or HealthLink for more details on how to configure a connection to RMS Lite from your computer.

To log on to RMS Lite:

- 1. Type your *user name* on the Username field
- 2. Type your *password* on the Password field
- 3. Click the Login button

| RMS                   | ite                                                              | healthink |
|-----------------------|------------------------------------------------------------------|-----------|
|                       |                                                                  | Login     |
| Login                 |                                                                  |           |
| Flease login here     |                                                                  |           |
| Username*             | mei                                                              |           |
| Password              | ••••••                                                           |           |
| Please contact your a | dniristrator if you have any cifficulty in accessing this system |           |
| Login                 | RMS Lite 1.2.0.2305   Copyright 2008-2009 HealthLink Limited     |           |
|                       |                                                                  |           |
|                       |                                                                  |           |

The RMS Lite Main screen will appear:

# RMS Lite

Search Referrals Help

healthink

æ

signed in as: ec5707u Loqout

#### Referral Search Filter

| Search By 🔘 Refer     | ài ID 💿 Patient NHI 🔘 Other Details   |
|-----------------------|---------------------------------------|
| Patient NHI           | AAA0985                               |
| Search Search and Sav | e Reset Auto refresh search result? 📝 |

#### Referral Search Results

| Referral S | earch Results     |               |                  |               |                |               |                       |                 | Time to Refresh: 92s |
|------------|-------------------|---------------|------------------|---------------|----------------|---------------|-----------------------|-----------------|----------------------|
|            | Received +        | Referral ID + | Referrer +       | Patient NHI + | Patient +      | Patient DOB + | <u>Service</u> +      | <u>Status</u> + | Action               |
| 9 🝙        | 21-Sep-2011 09:56 | NLER-28571    | En'twistle, S'am | AAA0985       | MOUSE, MICKEY  | 13-Apr-2000   | Audiology             | Prioritised     | 🗟 🐌 🛐 📝              |
| ۵ 🔞        | 25-Aug-2011 10:44 | CCER-10219    | En'twistle, S'am | AAA0985       | MOUSE, MICKEY  | 13-Apr-2000   | Endoscopy             | Received        | Q 🐌 🗉 📝              |
| ۵ 🔞        | 05-Aug-2011 10:31 | NLER-28461    | Entwistle, Sam   | AAA0985       | MOUSE, M'ICKEY | 13-Apr-2000   | Audiology             | Assigned        | Q 🐌 🗉 📝              |
| ۵ 🔞        | 05-Aug-2011 10:30 | NLER-28460    | Entwistle, Sam   | AAA0985       | MOUSE, MICKEY  | 13-Apr-2000   | Audiology             | Received        | Q 🐌 🗉 📝              |
| ۵ 🔞        | 05-Aug-2011 10:16 | NLER-28459    | Entwistle, Sam   | AAA0985       | MOUSE, MICKEY  | 13-Apr-2000   | Audiology             | Received        | Q 🐌 🗉 📝              |
| ۵ 🔞        | 27-Jul-2011 12:25 | NLER-27943    | Entwistle, Sam   | AAA0985       | MOUSE, MICKEY  | 13-Apr-2000   | Cardiology            | Received        | Q 🐌 🗉 📝              |
| ۵ 🔞        | 15-Jul-2011 11:37 | NLER-27524    | Entwistle, Sam   | AAA0985       | MOUSE, MICKEY  | 13-Apr-2000   | Dental                | Received        | 🗟 🐌 🗾 📝              |
| ۵ 🔞        | 08-Jul-2011 15:35 | NLER-27423    | Entwistle, Sam   | AAA0985       | MOUSE, MICKEY  | 13-Apr-2000   | Dental                | Received        | 🗟 🐌 🗾 📝              |
| ۵ 🔞        | 08-Jul-2011 12:08 | NLER-27422    | Entwistle, Sam   | AAA0985       | MOUSE, MICKEY  | 13-Apr-2000   | Audiology             | Received        | Q 🐌 🗉 👔              |
| ۵ 🔞        | 08-Jul-2011 11:45 | NLER-27421    | Entwistle, Sam   | AAA0985       | MOUSE, MICKEY  | 13-Apr-2000   | Dental                | Received        | Q 🔌 🗉 📝              |
| ۵ 🔞        | 07-Jul-2011 16:30 | NLER-27420    | Entwistle, Sam   | AAA0985       | MOUSE, MICKEY  | 13-Apr-2000   | Dental                | Received        | Q 🔌 🗉 📝              |
| ۵ 🔞        | 07-Jul-2011 16:29 | CCER-10117    | Entwistle, Sam   | AAA0985       | MOUSE, MICKEY  | 13-Apr-2000   | Dental                | Received        | a 🐌 🗉 👔              |
| ۵ 🝙        | 07-Jul-2011 12:07 | NLER-27419    | Entwistle, Sam   | AAA0985       | MOUSE, MICKEY  | 13-Apr-2000   | Medicine Liver        | Received        | a 🐌 🗉 👔              |
| ۵ 🝺        | 07-Jul-2011 11:59 | NLER-27418    | Entwistle, Sam   | AAA0985       | MOUSE, MICKEY  | 13-Apr-2000   | Dental                | Received        | a 🐌 🗉 📝              |
| ۵ 🔞        | 06-Jul-2011 14:27 | WRP-10002     | Entwistle, Sam   | AAA0985       | MOUSE, MICKEY  | 13-Apr-2000   | Pain                  | Received        | a 🐌 🗉 👔              |
| ۵ 🔞        | 06-Jul-2011 14:27 | NLER-27411    | Entwistle, Sam   | AAA0985       | MOUSE, MICKEY  | 13-Apr-2000   | Audiology             | Received        | a 🐌 🗉 👔              |
| 0 👩        | 06-Jul-2011 14:22 | STJH-10001    | Entwistle, Sam   | AAA0985       | MOUSE, MICKEY  | 13-Apr-2000   | Medical Alarm Service | Received        | a 🐌 🗉 👔              |

RMS Lite 1.4.5.4914 | Copyright 2008-2011 HealthLink Limited

Next Page > Last Page >>

# 3.2 RECEIVING REFERRALS

The submission of an electronic referral is done in real time, that is, once the referrer has successfully submitted a referral, it is immediately available in RMS Lite. The list of all the referrals that have been received in RMS Lite can be viewed on the RMS Lite Main screen immediately after a successful log on.

You can browse through the referral list using the page links (e.g., Next Page, Previous Page) on the bottom right side of the referral list.

| 15       | 👫 Lite            |                        |                       |               |                |               |                |                 | health                      |
|----------|-------------------|------------------------|-----------------------|---------------|----------------|---------------|----------------|-----------------|-----------------------------|
| Refe     | rrals <u>Help</u> |                        |                       |               |                |               |                | signe           | d in as: <u>ec5707u</u> Loo |
|          |                   |                        |                       |               |                |               |                |                 |                             |
| al Sea   | arch Filter       |                        |                       |               |                |               |                |                 |                             |
| rch      | By 🔘 Refe         | Patient NHI 🔘 Other I  | Details               |               |                |               |                |                 |                             |
| atien    | nt NHI            | AAA0985                |                       |               |                |               |                |                 |                             |
|          | Search and Save   | Reset Auto refresh sea | rch result? 🔽         |               |                |               |                |                 |                             |
|          |                   |                        |                       |               |                |               |                |                 |                             |
| al Sea   | arch Results      |                        |                       |               |                |               |                |                 | Time to Refresh:            |
|          | Received +        | Referral ID +          | Referrer <sup>‡</sup> | Patient NHI + | Patient +      | Patient DOB + | Service +      | <u>Status</u> + | Action                      |
|          | 21-Sep-2011 09:56 | NLER-28571             | En'twistle, S'am      | AAA0985       | MOUSE, MICKEY  | 13-Apr-2000   | Audiology      | Prioritised     | Q 🐌 🗉 📝                     |
| ) 2      | 25-Aug-2011 10:44 | CCER-10219             | En'twistle, S'am      | AAA0985       | MOUSE, MICKEY  | 13-Apr-2000   | Endoscopy      | Received        | Q 🐌 🗉 📝                     |
| ) (      | 05-Aug-2011 10:31 | NLER-28461             | Entwistle, Sam        | AAA0985       | MOUSE, M'ICKEY | 13-Apr-2000   | Audiology      | Assigned        | Q 🐌 🗉 📝                     |
| ) (      | 05-Aug-2011 10:30 | NLER-28460             | Entwistle, Sam        | AAA0985       | MOUSE, MICKEY  | 13-Apr-2000   | Audiology      | Received        | Q 🐌 🗉 📝                     |
| ) (      | 05-Aug-2011 10:16 | NLER-28459             | Entwistle, Sam        | AAA0985       | MOUSE, MICKEY  | 13-Apr-2000   | Audiology      | Received        | Q 🐌 🗉 📝                     |
|          | 27-Jul-2011 12:25 | NLER-27943             | Entwistle, Sam        | AAA0985       | MOUSE, MICKEY  | 13-Apr-2000   | Cardiology     | Received        | Q 🐌 🗾 📝                     |
|          | 15-Jul-2011 11:37 | NLER-27524             | Entwistle, Sam        | AAA0985       | MOUSE, MICKEY  | 13-Apr-2000   | Dental         | Received        | 🗟 🐌 🛐 📝                     |
| ) (      | 08-Jul-2011 15:35 | NLER-27423             | Entwistle, Sam        | AAA0985       | MOUSE, MICKEY  | 13-Apr-2000   | Dental         | Received        | 🗟 🐌 🛐 📝                     |
| ) (      | 08-Jul-2011 12:08 | NLER-27422             | Entwistle, Sam        | AAA0985       | MOUSE, MICKEY  | 13-Apr-2000   | Audiology      | Received        | Q 🔌 🗉 📝                     |
| ) (      | 08-Jul-2011 11:45 | NLER-27421             | Entwistle, Sam        | AAA0985       | MOUSE, MICKEY  | 13-Apr-2000   | Dental         | Received        | Q 🐌 🗉 📝                     |
| ) (      | 07-Jul-2011 16:30 | NLER-27420             | Entwistle, Sam        | AAA0985       | MOUSE, MICKEY  | 13-Apr-2000   | Dental         | Received        | Q 🐌 🗉 📝                     |
| ) (      | 07-Jul-2011 16:29 | CCER-10117             | Entwistle, Sam        | AAA0985       | MOUSE, MICKEY  | 13-Apr-2000   | Dental         | Received        | Q 🐌 🗉 📝                     |
|          | 07-Jul-2011 12:07 | NLER-27419             | Entwistle, Sam        | AAA0985       | MOUSE, MICKEY  | 13-Apr-2000   | Medicine Liver | Received        | a 🐌 🗉 📝                     |
| ) (      | 07-Jul-2011 11:59 | NLER-27418             | Entwistle, Sam        | AAA0985       | MOUSE, MICKEY  | 13-Apr-2000   | Dental         | Received        | a 🐌 🗉 📝                     |
| ) (      | 06-Jul-2011 14:27 | WRP-10002              | Entwistle, Sam        | AAA0985       | MOUSE, MICKEY  | 13-Apr-2000   | Pain           | Received        | a 🐌 🗉 📝                     |
| <u> </u> | 06-Jul-2011 14:27 | NLER-27411             | Entwistle, Sam        | AAA0985       | MOUSE, MICKEY  | 13-Apr-2000   | Audiology      | Received        | 🗟 🐌 🛐 📝                     |
|          |                   |                        |                       |               |                |               |                |                 | - 644                       |

RMS Lite 1.4.5.4914 | Copyright 2008-2011 HealthLink Limited

#### 3.3 VIEWING REFERRALS

# 3.3.1 REFERRAL LIST OVERVIEW

The RMS Lite Main screen has the following three sections:

• Menu Bar: Containing more options and sub-menus

| RMS Lite              | healthirte               |
|-----------------------|--------------------------|
| Search Referrals Help | signed in as: mel Logout |

• Referral Search Filter Section: Allows you to search for specific referrals

| Referral Search Filter |                                     | ĸ |
|------------------------|-------------------------------------|---|
| Search By Reference    | Patient NHI O Other Details         |   |
| Patient NHI            | AAA0985                             |   |
| Search Search and Save | Reset Auto refresh search result? 🕡 |   |

• **Referral Search Results Section:** Displays the list of referrals that matches the search criteria (by default or when reset, this contains the list of all referrals received starting with the most recently received). Clicking on each column header will sort the list of referrals in ascending or descending order.

| Referral S | Search Results    |               |                  |               |                |             |                       |                 | Time to Refresh: |
|------------|-------------------|---------------|------------------|---------------|----------------|-------------|-----------------------|-----------------|------------------|
|            | Received *        | Referral ID * | Referrer *       | Patient NHI * | Patient *      | Patient DOB | Service *             | <u>Status</u> + | Action           |
| 0 👔        | 21-Sep-2011 09:56 | NLER-28571    | En'twistle, S'am | AAA0985       | MOUSE, MICKEY  | 13-Apr-2000 | Audiology             | Prioritised     | a 🐌 🗉 🖬          |
| ۵ 🔘        | 25-Aug-2011 10:44 | CCER-10219    | En'twistle, S'am | AAA0985       | MOUSE, MICKEY  | 13-Apr-2000 | Endoscopy             | Received        | 🗋 🐌 📰 📝          |
| ی 🔘        | 05-Aug-2011 10:31 | NLER-28461    | Entwistle, Sam   | AAA0985       | MOUSE, M'ICKEY | 13-Apr-2000 | Audiology             | Assigned        | 🗟 🐌 🗉 📝          |
| ی          | 05-Aug-2011 10:30 | NLER-28460    | Entwistle, Sam   | AAA0985       | MOUSE, MICKEY  | 13-Apr-2000 | Audiology             | Received        | ol 🔍 🗐 📝         |
| ۵ 🔞        | 05-Aug-2011 10:16 | NLER-28459    | Entwistle, Sam   | AAA0985       | MOUSE, MICKEY  | 13-Apr-2000 | Audiology             | Received        | a 🐌 🗉 📝          |
| ۵ 🔞        | 27-Jul-2011 12:25 | NLER-27943    | Entwistle, Sam   | AAA0985       | MOUSE, MICKEY  | 13-Apr-2000 | Cardiology            | Received        | 🗋 🐌 🗉 📝          |
| ی 🔘        | 15-Jul-2011 11:37 | NLER-27524    | Entwistle, Sam   | AAA0985       | MOUSE, MICKEY  | 13-Apr-2000 | Dental                | Received        | a 🐌 🗉 📝          |
| ی          | 08-Jul-2011 15:35 | NLER-27423    | Entwistle, Sam   | AAA0985       | MOUSE, MICKEY  | 13-Apr-2000 | Dental                | Received        | a 🐌 🗉 📝          |
| ۵ 🔞        | 08-Jul-2011 12:08 | NLER-27422    | Entwistle, Sam   | AAA0985       | MOUSE, MICKEY  | 13-Apr-2000 | Audiology             | Received        | a 🐌 🗉 📝          |
| ۵ 🔞        | 08-Jul-2011 11:45 | NLER-27421    | Entwistle, Sam   | AAA0985       | MOUSE, MICKEY  | 13-Apr-2000 | Dental                | Received        | a 🐌 🗉 📝          |
| ۵ 🔞        | 07-Jul-2011 16:30 | NLER-27420    | Entwistle, Sam   | AAA0985       | MOUSE, MICKEY  | 13-Apr-2000 | Dental                | Received        | Q 🐌 🗉 📝          |
| ۵ 🔞        | 07-Jul-2011 16:29 | CCER-10117    | Entwistle, Sam   | AAA0985       | MOUSE, MICKEY  | 13-Apr-2000 | Dental                | Received        | a 🐌 🗉 📝          |
| ۵ 🔞        | 07-Jul-2011 12:07 | NLER-27419    | Entwistle, Sam   | AAA0985       | MOUSE, MICKEY  | 13-Apr-2000 | Medicine Liver        | Received        | a 🐌 🗉 📝          |
| ۵ 🔞        | 07-Jul-2011 11:59 | NLER-27418    | Entwistle, Sam   | AAA0985       | MOUSE, MICKEY  | 13-Apr-2000 | Dental                | Received        | a 🐌 🗉 📝          |
| ی          | 06-Jul-2011 14:27 | WRP-10002     | Entwistle, Sam   | AAA0985       | MOUSE, MICKEY  | 13-Apr-2000 | Pain                  | Received        | o 🔍 🔍 🗐          |
| ۵ 🔞        | 06-Jul-2011 14:27 | NLER-27411    | Entwistle, Sam   | AAA0985       | MOUSE, MICKEY  | 13-Apr-2000 | Audiology             | Received        | a 🔌 🗉 📝          |
| 0 🔞        | 06-Jul-2011 14:22 | STJH-10001    | Entwistle, Sam   | AAA0985       | MOUSE, MICKEY  | 13-Apr-2000 | Medical Alarm Service | Received        | a 🐌 🗉 📝          |

RMS Lite 1.4.5.4914 | Copyright 2008-2011 HealthLink Limited

Next Page > Last Page >>

# 3.3.2 INDICATOR COLUMN (SEARCH LIST)

There are a number of colour indicators and icons displayed on the far left of the referrals queue that reflect the current priority for each referral received and any associated information. Clinical users can record (and update) the progress of a referral by accessing the triage option under the 'Record Progress' function (this is detailed later in the guide). In addition to the colour indicators and icons on screen, a textual 'hover-over' explanation will be displayed that details what information the icon reflecting. A quick key for each colour indicator and icon is shown below.

| rch Refe | errals <u>Help</u>                                                                                              |                                                                                                |                                                                                        |                                                                                          |                                                              |                                                                                      |                                                                                    | signe                                                    | d in as: <u>ec5707u</u>  | Lo            |
|----------|----------------------------------------------------------------------------------------------------|------------------------------------------------------------------------------------------------|----------------------------------------------------------------------------------------|------------------------------------------------------------------------------------------|--------------------------------------------------------------|--------------------------------------------------------------------------------------|------------------------------------------------------------------------------------|----------------------------------------------------------|--------------------------|---------------|
| erral Se | earch Filter                                                                                                    |                                                                                                |                                                                                        |                                                                                          |                                                              |                                                                                      |                                                                                    |                                                          |                          |               |
| earch    | BV 🔘 Referral ID 🧕                                                                                              | Patient NHI 🔘 Other                                                                            | Details                                                                                |                                                                                          |                                                              |                                                                                      |                                                                                    |                                                          |                          |               |
|          |                                                                                                    | AAA0985                                                                                        | -                                                                                      |                                                                                          |                                                              |                                                                                      |                                                                                    |                                                          |                          |               |
| Patier   | nt NHI                                                                                                    | AAA0303                                                                                        |                                                                                        |                                                                                          |                                                              |                                                                                      |                                                                                    |                                                          |                          |               |
|          |                                                                                                    |                                                                                                |                                                                                        |                                                                                          |                                                              |                                                                                      |                                                                                    |                                                          |                          |               |
| arch     | Search and Save                                                                                                 | Reset Auto rofrosh so                                                                          | arah meruit?                                                                           |                                                                                          |                                                              |                                                                                      |                                                                                    |                                                          |                          |               |
| arch     | Search and Save                                                                                                 | Reset Auto refresh se                                                                          | arch result? 🔽                                                                         |                                                                                          |                                                              |                                                                                      |                                                                                    |                                                          |                          |               |
| arch     | Search and Save                                                                                                 | Reset Auto refresh se                                                                          | arch result? 👿                                                                         |                                                                                          |                                                              |                                                                                      |                                                                                    |                                                          | Time to Refre            | sh:           |
| arch     | Search and Save                                                                                                 | Reset Auto refresh se                                                                          | arch result?                                                                           |                                                                                          |                                                              |                                                                                      |                                                                                    |                                                          | Time to Refre            | sh            |
| arch     | Search and Save                                                                                                 | Reset Auto refresh se                                                                          | arch result? 📝                                                                         | Patient NHI +                                                                            | Patient +                                                    | Patient DOB +                                                                        | Service <sup>▲</sup>                                                               | <u>Status</u> +                                          | Time to Refre            | sh            |
| erral Se | Search and Save                                                                                                 | Reset Auto refresh se<br>Referral ID<br>ST JH-10001                                            | arch result? 📝<br><u>Referrer</u> <sup>‡</sup><br>Entwistle, Sam                       | Patient NHI +<br>AAA0985                                                                 | Patient <sup>†</sup><br>MOUSE, MICKEY                        | Patient DOB +<br>13-Apr-2000                                                         | <u>Service</u> <sup>4</sup><br>Medical Alarm Service                               | <u>Status</u> <sup>¢</sup><br>Received                   | Time to Refre            | rsh           |
| erral Se | Search and Save                                                                                                 | Reset Auto refresh se<br>Referral ID *<br>STJH-10001<br>NLER-27419                             | Referrer *<br>Entwistle, Sam<br>Entwistle, Sam                                         | Patient NHI *<br>AAA0985<br>AAA0985                                                      | Patient *<br>MOUSE, MICKEY<br>MOUSE, MICKEY                  | Patient DOB *<br>13-Apr-2000<br>13-Apr-2000                                          | Service A<br>Medical Alarm Service<br>Medicine Liver                               | Status +<br>Received<br>Received                         | Time to Refree<br>Action | rsh<br>2      |
| erral Se | Search and Save earch Results Received * 06-Jul-2011 14:22 07-Jul-2011 14:20 D6-Jul-2011 14:20                  | Reset Auto refresh se<br>Referral ID *<br>STJH-10001<br>NLER-27419<br>NLER-27419               | arch result? V<br>Referrer *<br>Entwistle, Sam<br>Entwistle, Sam                       | Patient IIII *<br>AAA0985<br>AAA0985<br>AAA0985                                          | Patient *<br>MOUSE, MICKEY<br>MOUSE, MICKEY<br>MOUSE, MICKEY | Patient DOB *<br>13-Apr-2000<br>13-Apr-2000<br>13-Apr-2000                           | Service *<br>Medical Alarm Service<br>Medicine Liver<br>Medicine Liver             | Status +<br>Received<br>Received<br>Received             | Time to Refree<br>Action | rsh<br>2      |
| erral Se | Search and Save<br>Received<br>06-Jul-2011 14:22<br>07-Jul-2011 14:20<br>06-Jul-2011 12:40<br>06-Jul-2011 12:40 | Reset Auto refresh se<br>Referral ID *<br>STJH-10001<br>NLER-27419<br>NLER-10103<br>CCER-10116 | Arch result?<br>Referrer * Entwistle, Sam Entwistle, Sam Entwistle, Sam Entwistle, Sam | Patient IIIII <sup>+</sup> AAA0985           AAA0985           AAA0985           AAA0985 | Patient *<br>MOUSE, MICKEY<br>MOUSE, MICKEY<br>MOUSE, MICKEY | Patient DOB <sup>+</sup><br>13-Apr-2000<br>13-Apr-2000<br>13-Apr-2000<br>13-Apr-2000 | Service *<br>Medical Alarm Service<br>Medicine Liver<br>Medicine Liver<br>Oncology | Status •<br>Received<br>Received<br>Received<br>Received | Time to Refre            | rsh<br>Z<br>Z |

| ICON | EXPLANATION                            |
|------|----------------------------------------|
| æ    | Other Referrals exist for this patient |
|      | This referral has attachments          |
| ۲    | GREY: Priority Unspecified             |
| •    | GREEN: Other Referrals                 |
| •    | RED: Priority Urgent                   |
| •    | YELLOW: Priority Semi-urgent           |

# 4 ACTION COLUMN (SEARCH LIST)

There are a number of Action icons displayed on the far right of the referrals queue that show the possible actions that can be taken for each referral received. Referral management staff can view the details of a referral, print a referral, view the administrative details and change the status of a referral directly from the Search Results screen.

| RMS                               | Lite                                                     |               |                |             |               |               |           |                                                                                                    | healthink                   |
|-----------------------------------|----------------------------------------------------------|---------------|----------------|-------------|---------------|---------------|-----------|----------------------------------------------------------------------------------------------------|-----------------------------|
| Search A                          | Admin Help                                               |               |                |             |               |               |           |                                                                                                    | signed in as: system Loqout |
|                                   |                                                          |               |                |             |               |               |           |                                                                                                    |                             |
| Referral Searc                    | ch Filter                                                |               |                |             |               |               |           |                                                                                                    | æ                           |
| Search By<br>Referral<br>Search S | y   Referral D  Patient NHI  Ott  ID  Reset Auto refresh | her Details   |                |             |               |               |           | Action  Action |                             |
| Referral Searc                    | ch Results                                               |               |                |             |               |               |           |                                                                                                    | Time to Refresh: 114s       |
|                                   | Received *                                               | Referral ID * | Referrer *     | Patient NHI | Patient *     | Patient DOB • | Service * | Status •                                                                                                    | Action                      |
| 0 🙃                               | 09-Jun-2011 15:19                                        | CCER-12872    | Entwistle, Sam | JDR1234 (7) | MOUSE, MICKEY | 29-Apr-1999   | Dental    | Received                                                                                                    | a 💩 🗉 🖬                     |
| 0 👔                               | 09-Jun-2011 15:02                                        | CCER-12669    | Entwistle, Sam | JDR1234 (7) | MOUSE, MICKEY | 29-Apr-1999   | Audiology | Received                                                                                                    |                             |

The purposes of the Action icons are listed as follows:

| lcon | Action                                             | Purpose                                                                                                    |  |  |  |  |  |  |
|------|----------------------------------------------------|----------------------------------------------------------------------------------------------------|--|--|--|--|--|--|
| Q    | View referral                                      | This enables the user to view the referral.                                                                                                    |  |  |  |  |  |  |
| ۵    | Print referral                                     | Enables the user to print the referral.                                                                                                    |  |  |  |  |  |  |
| 1446 | Administrative details<br>(Administrative summary) | <ul> <li>Supplies information about core administrative details such as</li> <li>Funding</li> <li>Patient details</li> <li>Referrer</li> <li>Regular GP</li> <li>Allergies /Alerts</li> </ul>                                                                     |  |  |  |  |  |  |
|      | Record progress                                    | <ul> <li>This function allows specific user roles to</li> <li>Transition a referral</li> <li>Update the status of the referral</li> <li>Specify the priority and triage details of the referral</li> <li>Add progress notes applicable to the referral</li> </ul> |  |  |  |  |  |  |

# 4.1 VIEWING THE REFERRAL DETAILS

When you find the right referral in the list, click the 'View Referral' icon to open the Referral Details screen and view the referral particulars.

| M             | Lite .                                          |                               |                |               |               |               |                |           | health              | 2N   |
|---------------|-------------------------------------------------|-------------------------------|----------------|---------------|---------------|---------------|----------------|-----------|---------------------|------|
| arch Ref      | ierrala Belo                                    |                               |                |               |               |               |                | sign      | ed in as: ec5707a L | 0904 |
| eferral S     | earch Filter                                    |                               |                |               |               |               |                |           |                     |      |
| Searc<br>Refe | h By Referral D C<br>erral ID Search and Save A | Patient NHI  Other Deta Deter | n result? 🗭    |               |               |               | (              | View Refe | erral               |      |
| eferral S     | earch Results                                   |                               |                |               |               |               |                |           | Time to Refresh     | 1 24 |
|               | Received *                                      | Referral ID *                 | Referrer *     | Patient NHI * | Patient       | Patient DOB * | Service *      | Status *  | Action              |      |
| 00            | 06-Jul-2011 14:21                               | NLER-27412                    | Entwistle, Sam | AAA0985       | MOUSE, MICKEY | 13-Apr-2000   | Dental         | Received  | ing 🛸 🗉 📝           |      |
| • 🔞           | 06-Jul-2011 14:21                               | NLER-27416                    | Entwistle, Sam | AAA0985       | MOUSE, MICKEY | 13-Apr-2000   | Audiology      | Received  |                     |      |
| 0             | 06-Jul-2011 14:20                               | NLER-10103                    | Entwistle, Sam | AAA0985       | MOUSE, MICKEY | 13-Apr-2000   | Medicine Liver | Received  | View Referral       | 1    |
|               | 06-Jul-2011 12:40                               | CCER-10116                    | Entwistle, Sam | AAA0985       | MOUSE, MICKEY | 13-Apr-2000   | Oncology       | Received  | 🗟 🕭 🗐 📝             |      |
| 🗢 🔘           |                                                 |                               |                |               |               |               |                |           |                     |      |

# The Referral Details screen has four tabs:

- Referral Content
- Administration
- Attachment
- Correspondence History

**Referral Content** – This is the default active tab that contains all the details of the referral. You can browse through the referral contents by using the scroll bar.

| RMS Lite                                                                                                    |         |                  | health              | 2L2NK  |
|----------------------------------------------------------------------------------------------------|---------|------------------|---------------------|--------|
| Search Referrals Help                                                                                                    |         |                  | signed in as: croba | Logout |
| Referral Details (NLER-27417)                                                                                                    |         |                  |                     |        |
| Patient MICKEY MOUSE, 11yrs, NHI AAA0985                                                                                                    | Service | Dental, Received |                     |        |
| Dental Referral for Outpatient Appointment<br>Patient: MICKEY MOUSE, 11yrs, NHI AAA0985, Male, DOB 13-Apr-2000<br>13 Teed Street, Auckland.<br>Referred by: Sam Entwistle, Millstone Family Practice, NZMC 889843 |         |                  |                     | •      |
| Go to Administrative Details Go to Medical Information                                                                                                    |         |                  |                     |        |
| Progress Notes                                                                                                    |         |                  |                     |        |
| No progress notes                                                                                                    |         |                  |                     |        |
| Clinical Referral Information                                                                                                    |         |                  |                     | *      |
| Demographics Updated Decline Acute Referral Printed                                                                                                    |         |                  |                     |        |

Print Done

Administration – This tab contains the administrative details of the referral including Service, Status and Priority codes to reflect the current progress of the referral within the organisation.

| RMS                 | RMS Lite healthink             |                          |                   |         |                 |                     |        |  |  |  |  |  |  |
|---------------------|--------------------------------|--------------------------|-------------------|---------|-----------------|---------------------|--------|--|--|--|--|--|--|
| Search Referrals    | Help                           |                          |                   |         |                 | signed in as: croba | Logout |  |  |  |  |  |  |
| Referral Details (I | NLER-27417)                    |                          |                   |         |                 |                     |        |  |  |  |  |  |  |
| Patient             | MICKEY MOUSE, 11yrs, NHI AA    | A0985                    |                   | Service | Dental, Receive | d                   |        |  |  |  |  |  |  |
| Referral Conte      | Administration Attachments (0) | Correspondence & History |                   |         |                 |                     |        |  |  |  |  |  |  |
| NHI                 | AAA0985                        | Referral ID              | NLER-27417        |         | Service         | Dental              |        |  |  |  |  |  |  |
| Patient             | MOUSE, MICKEY                  | Referrer                 | Entwistle, Sam    |         | Status          | Received            |        |  |  |  |  |  |  |
| Patient DOB         | 13-Apr-2000                    | Received                 | 06-Jul-2011 12:38 |         | Priority        | Unspecified         |        |  |  |  |  |  |  |
| Patient Gene        | der Male                       |                          |                   |         |                 |                     |        |  |  |  |  |  |  |

Attachments – This tab lists any file attachments that came in with the referral. Attachments, if any, can be one or many. You can view and print the attachments by clicking Download.

| RMS                 | RMS Lite healthink                                                                              |         |                     |                     |        |  |  |  |  |  |  |  |
|---------------------|-------------------------------------------------------------------------------------------------|---------|---------------------|---------------------|--------|--|--|--|--|--|--|--|
| Search Referrals    | Help                                                                                            |         |                     | signed in as: croba | Logout |  |  |  |  |  |  |  |
| Referral Details (N | LER-28459)                                                                                      |         |                     |                     |        |  |  |  |  |  |  |  |
| Patient             | MICKEY MOUSE, 11yrs, NHI AAA0985                                                                | Service | Audiology, Received |                     |        |  |  |  |  |  |  |  |
| Referral Conter     | Administration Attachments (0) Correspondence & History achments associated with this referral. |         |                     |                     |        |  |  |  |  |  |  |  |

**Correspondence & History** – This tab contains three sub-tabs:

- Referral Activity
- Correspondence
- Other Referrals tabs

| MS Lite                   | 2                    |                  |                  |          |             | h              |                   |
|---------------------------|----------------------|------------------|------------------|----------|-------------|----------------|-------------------|
| rch Referrals Help        |                      |                  |                  |          |             | signed in as   | s: <u>croba</u> L |
| ferral Details (NLER-2845 | 9)                   |                  |                  |          |             |                |                   |
| Patient                   | MICKEY MOUSE, 11yrs  | s, NHI AAA0985   |                  | Service  | Audio       | ology, Receive | d                 |
| Referral Content Adn      | ninistration Attachm | ents (0) Corresp | oondence & Histo | ry       |             |                |                   |
| Referral Activity Co      | orrespondence Oth    | er Referrals     |                  |          |             |                |                   |
| Action Time +             | Action Type +        | Username ¢       | Service \$       | Status ¢ | Priority \$ | Notes ¢        | Action            |
| 04-Oct-2011 13:35         | Update               | ec5707u          | Audiology        | Received | Routine     |                | View              |
|                           |                      |                  |                  |          |             |                | » »»              |

#### CORRESPONDENCE & HISTORY SUB TABS

**Referral activity** – This contains a list of the actions that were made on the administrative details of the referral as it goes through the referral process or workflow.

| Ruferal Conten | Admir                                            | natation .A | dacime  | ritte ((1)) | Correspondence & History |           |          |             |         |             |
|----------------|--------------------------------------------------|-------------|---------|-------------|--------------------------|-----------|----------|-------------|---------|-------------|
| Referral Activ | Referral Activity Correspondence Other Referrals |             |         |             |                          |           |          |             |         |             |
| Action T       | 'ime ¢                                           | Action Typ  | e +     | Userna      | ne 🕈                     | Service + | Status + | Priority \$ | Notes ¢ | Action      |
| 04-Oct-2011    | 13:35                                            | Update      | ec57071 |             | 7u Audiology             |           | Received | Routine     |         | <u>View</u> |
|                |                                                  |             |         |             |                          |           |          |             |         |             |

**Correspondence** – This contains the transmission details of the original referral as it is sent from one provider to another (e.g., from GP to DHB, from Lab to referrer, etc.). It also contains entries for other correspondence associated to the original referral, although this is currently limited to status update messages sent by RMS Lite users back to the original referrer.

| Referal Content                                  | Administration | /itilacitmentis (0) | Correspondence & | & History |           |             |          |        |  |  |  |  |
|--------------------------------------------------|----------------|---------------------|------------------|-----------|-----------|-------------|----------|--------|--|--|--|--|
| Referral Activity Correspondence Other Referrals |                |                     |                  |           |           |             |          |        |  |  |  |  |
|                                                  |                |                     |                  |           |           |             |          |        |  |  |  |  |
| Date Time +                                      | Mess           | age ID 🕈            | Message Type 🕈   | Author \$ | Sender \$ | Recipient + | State \$ | Action |  |  |  |  |
| 05-Aug-2011 10:16                                | NLER-28459:    | 110805101544        | eReferral (in)   |           | ma65test  | ndhberef    | Received | View   |  |  |  |  |
|                                                  |                |                     |                  |           | -         | ····        |          |        |  |  |  |  |

**Other Referrals** – This contains a list of other referrals for the same patient which can be useful in reviewing the patient history of referrals. The details of these other referrals can also be viewed in a similar way.

| Woral Content     | Administration | Atlaciments (0) | Correspondence & H | listory            |             |        |
|-------------------|----------------|-----------------|--------------------|--------------------|-------------|--------|
| Referral Activity | Correspondenc  | e Other Referr  | als                |                    |             |        |
| Date Time 4       | Refe           | erral Number ¢  | Service ¢          | Status ÷           | Priority \$ | Action |
| 02-Nov-2011 11:42 | 2 NLER-28      | 3582            | Audiology          | Booking Required   | Semi-Urgent | View   |
| 12-Oct-2011 10:43 | NLER-28        | 3579            | Audiology          | Printed by Service | Semi-Urgent | View   |

### 4.2 PRINTING REFERRALS

#### To print a referral:

1. Use the 'Print Referral' icon on the main Referral Search Results screen

| RM         | EMS Lite healthin              |                |                  |                      |                      |             |             |           |                   |                        |            |  |  |  |
|------------|--------------------------------|----------------|------------------|----------------------|----------------------|-------------|-------------|-----------|-------------------|------------------------|------------|--|--|--|
| Search Re  | eferrals <u>Help</u>           |                |                  |                      |                      |             |             |           | sign              | ed in as: <u>croba</u> | Logout     |  |  |  |
|            |                                |                |                  |                      |                      |             |             |           |                   |                        |            |  |  |  |
| Referral S | Search Filter                  |                |                  |                      |                      |             |             |           |                   |                        | «          |  |  |  |
| Searc      | ch By <sup>©</sup> Referral ID | Patient NHI    | Other Details    |                      |                      |             |             |           |                   |                        | *          |  |  |  |
| Pa         | tient Last Name                |                | Referrer ED      | 1                    |                      | Service     | -select-    |           | •                 |                        | =          |  |  |  |
| Pa         | tient First Name               |                | Referrer La      | st Name              |                      | Status      | Receive     | d         |                   |                        | •          |  |  |  |
|            |                                |                |                  |                      |                      | Priority    | -select-    | •         |                   |                        | -          |  |  |  |
| •          |                                |                |                  |                      | m                    |             |             |           |                   |                        | •          |  |  |  |
| Search     | Search and Save                | Default Search | Reset Auto refre | esh search result? 🔽 | ]                    |             |             |           | Print Re          | ferral                 |            |  |  |  |
| Referral S | Search Results                 |                |                  |                      |                      |             |             |           |                   | Time to Ref            | resh: 102s |  |  |  |
|            | Received +                     | Referral ID +  | Referrer +       | Patient NHI +        | Patient <sup>¢</sup> | Patient D   | <u>ob</u> + | Service   | • <u>Status</u> • | Action                 |            |  |  |  |
| 0 👩        | 05-Aug-2011 10:16              | NLER-28459     | Entwistle, Sam   | AAA0985              | MOUSE, MICKEY        | 13-Apr-2000 | A           | udiology  | Received          | _ <u>_</u>             |            |  |  |  |
| 0 👩        | 27-Jul-2011 12:25              | NLER-27943     | Entwistle, Sam   | AAA0985              | MOUSE, MICKEY        | 13-Apr-2000 | С           | ardiology | Received          | a 🐌 🗉                  |            |  |  |  |
| 9 👩        | 15-Jul-2011 11:37              | NLER-27524     | Entwistle, Sam   | AAA0985              | MOUSE, MICKEY        | 13-Apr-2000 | D           | ental     | Received          | 📄 💿 🕎                  |            |  |  |  |

- 2. <u>Alternatively</u>, on the Referral Search Results section of the Main screen, click on 'View Referral' icon the Referral Details screen will appear
- 3. On the Referral Details screen, click on 'Print' button at the bottom of the screen.
- 4. Select your printer settings and preferences.
- 5. Click on 'Print' button when completed.

| OUSE, 11yrs, NHI AAA0985<br>Attachments (0) Correspondence & History<br>story and Physical Examination findings: | Service                                                                                                    | Audiology, Received                                                                                              | signed in as: <u>croba</u>                                                                        | Logou                                                                                              |
|----------------------------------------------------------------------------------------------------|----------------------------------------------------------------------------------------------------|----------------------------------------------------------------------------------------------------|---------------------------------------------------------------------------------------------------|----------------------------------------------------------------------------------------------------|
| OUSE, 11yrs, NHI AAA0985<br>Attachments (0) Correspondence & History<br>story and Physical Examination findings: | Service                                                                                                    | Audiology, Received                                                                                              |                                                                                                   | <b>^</b>                                                                                           |
| OUSE, 11yrs, NHI AAA0985 Attachments (0) Correspondence & History story and Physical Examination findings:       | Service                                                                                                    | Audiology, Received                                                                                              |                                                                                                   | •                                                                                                  |
| Attachments (0) Correspondence & History story and Physical Examination findings:                                |                                                                                                    |                                                                                                    |                                                                                                   | A                                                                                                  |
| story and Physical Examination findings:                                                                         |                                                                                                    |                                                                                                    |                                                                                                   | ·                                                                                                  |
|                                                                                                    |                                                                                                    |                                                                                                    |                                                                                                   |                                                                                                    |
| /<br>Comments                                                                                                    |                                                                                                    |                                                                                                    |                                                                                                   |                                                                                                    |
| etes mellitus - father                                                                                           |                                                                                                    |                                                                                                    |                                                                                                   |                                                                                                    |
| lems:<br>NG term classification;<br>- testing notes                                                              |                                                                                                    |                                                                                                    |                                                                                                   | Ŧ                                                                                                  |
|                                                                                                    | etes mellitus - father<br>lems:<br>ING term classification;<br>- testing notes<br>S<br>Acute Referral Printed | etes mellitus - father<br>lems:<br>ING term classification;<br>- testing notes<br>IS<br>e Acute Referral Printed | etes mellitus - father lems: ING term classification; - testing notes IS e Acute Referral Printed | etes mellitus - father  lems:  NG term classification;  - testing notes  S  Acute Referral Printed |

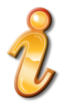

Any notes or tracking information recorded using the RMS Lite 'Record Progress' function will be incorporated into the header of the printed referral along with the date/time and username.

# 4.3 Administrative Summaries

1. Use the 'Administrative Details' icon on the main Referral Search Results screen to access a summary of the patient's administrative details

| RM         | S Lite              |                   |                   |                    |               |             |            |             | healt                   | ALZNK                |
|------------|---------------------|-------------------|-------------------|--------------------|---------------|-------------|------------|-------------|-------------------------|----------------------|
| Search Re  | ferrals <u>Help</u> |                   |                   |                    |               |             |            | sigr        | ned in as: <u>croba</u> | Logout               |
|            |                     |                   |                   |                    |               |             |            |             |                         |                      |
| Referral S | Search Filter       |                   |                   |                    |               |             |            |             |                         | «                    |
| Searc      | ch By © Referral ID | 🗢 Patient NHI 🖲 ( | Other Details     |                    |               |             |            |             |                         | *                    |
| Pa         | tient Last Name     |                   | Referrer          | EDI                |               | Service     | -select-   | •           |                         | E                    |
| Pa         | tient First Name    |                   | Referrer          | Last Name          |               | Status      | Received   |             |                         |                      |
|            |                     |                   |                   |                    |               | Priority    | -select- · |             |                         | *                    |
| •          |                     |                   |                   |                    | ш             |             |            |             |                         | •                    |
| Search     | Search and Save     | Default Search    | Reset Auto refres | h search result? 📝 |               |             |            | Administrat | ion Details             |                      |
| Referral S | Search Results      |                   |                   |                    |               |             |            |             | Time to Refr            | esh: 109s            |
|            | Received *          | Referral ID +     | Referrer +        | Patient NHI +      | Patient +     | Patient DOB | Service +  | Status +    | Action                  |                      |
| 0          | 27-Jul-2011 12:25   | NLER-27943        | Entwistle, Sam    | AAA0985            | MOUSE, MICKEY | 13-Apr-2000 | Cardiology | Received    | o 🔊 🗉                   |                      |
| 0          | 15-Jul-2011 11:37   | NLER-27524        | Entwistle, Sam    | AAA0985            | MOUSE, MICKEY | 13-Apr-2000 | Dental     | Received    | 🗟 🐌 🚺                   | ministration Details |
| 0          | 08-Jul-2011 15:35   | NLER-27423        | Entwistle, Sam    | AAA0985            | MOUSE, MICKEY | 13-Apr-2000 | Dental     | Received    | Q 🐌 🛐                   | 2                    |

| ·····                   |                               |                            |                                                                                |  |
|-------------------------|-------------------------------|----------------------------|--------------------------------------------------------------------------------|--|
| unding                  |                               |                            |                                                                                |  |
| Patient Residency:      | NZ Resident                   | ACC Eligible:              | No                                                                             |  |
|                         |                               | ACC 45 Number:             | N/A                                                                            |  |
| Patient Details         |                               |                            |                                                                                |  |
| NHI:                    | AAA0985                       | Gender:                    | Male                                                                           |  |
| Name:                   | MICKEY MOUSE                  | Date Of Birth:             | 13-Apr-2000                                                                    |  |
|                         |                               | Age:                       | 11                                                                             |  |
| Ethnicities:            | New Zealand European / Pakeha | Phone number(s):           | Daytime:         112233445           Evening:         234234           Mobile: |  |
| Residential<br>Address: | Same as Postal Address        | Postal Address:            | 2 Clevedon Road, Papakura<br>Auckland                                          |  |
| eferrer                 |                               |                            |                                                                                |  |
| Name:                   | Dr. S`am En'twistle           | ID:                        | 889843                                                                         |  |
| Practice Name:          | Millstone Family Practice     | Address:                   | 17 York Street, Parnell<br>Auckland                                            |  |
| Phone:                  | 093580116                     | Fax:                       | 094433456                                                                      |  |
| egular GP               |                               |                            |                                                                                |  |
| Same as Referrer        |                               |                            |                                                                                |  |
| atient Allergies / Al   | erts                          |                            |                                                                                |  |
| Date Recorded           | Description                   |                            |                                                                                |  |
| 10-May-2011             | 2-aminoethyl dihydrogen phos  | phate - warning for drug c | lass                                                                           |  |
|                         |                               |                            |                                                                                |  |

#### 4.4 RECORDING REFERRAL PROGRESS

The progress of the referral can be recorded as it goes through the referral process / workflow within your organisation. The following updates can be completed on the referral:

- Service: the referral may be assigned or directed to another group or service within the organisation
- Status: for example Received, Accepted, Declined
- **Notes**: any relevant remarks or instructions
- Priority: for example Routine, Urgent, Semi-urgent

#### To record the progress of the referral:

- 1. Use the **'Record Progress'** icon on the main Referral Search Results screen.
- 2. Different user roles will have access to the transition options appropriate to their role.
- 3. As an example shown below, a CRO (Central Referrals Office) staff member can be presented with options of **Demographics Updated**, **Decline**, **Acute Referral Printed**

| RMS         | 🔥 Lite                         |                           |                  |               |                                                                                                    |               |                       |          | healthin                   |
|-------------|--------------------------------|---------------------------|------------------|---------------|----------------------------------------------------------------------------------------------------|---------------|-----------------------|----------|----------------------------|
| Search Refe | rrals <u>Help</u>              |                           |                  |               |                                                                                                    |               |                       |          | signed in as: croba Logout |
|             |                                |                           |                  |               |                                                                                                    |               |                       |          |                            |
| Referral Se | arch Filter                    |                           |                  |               |                                                                                                    |               |                       |          | ĸ                          |
| Search      | By 💿 Referral ID 💿 Patient NHI | Other Details             |                  |               |                                                                                                    |               |                       |          |                            |
| Patie       | nt Last Name                   |                           | Referre          | r EDI         |                                                                                                    | Service       | -select-              | •        |                            |
| Dette       | - Cont Name                    |                           | D-f              |               |                                                                                                    | 01-1          | Received              | -        |                            |
| Patie       | nt rirst name                  |                           | Referre          | Last Name     |                                                                                                    | Status        | Received              | -        |                            |
|             |                                |                           |                  |               |                                                                                                    | Priority      | -select-              |          |                            |
| Search      | Search and Save Default Se     | arch Reset Auto refresh s | search result? 🔽 |               |                                                                                                    |               |                       |          |                            |
| Referral Se | arch Results                   |                           |                  |               |                                                                                                    |               |                       |          | Time to Refresh: 90s       |
|             | Received *                     | Referral ID *             | Referrer +       | Patient NHI * | Patient *                                                                                                    | Patient DOB * | Service *             | Status * | Action                     |
| 0           | 15-Jul-2011 11:37              | NLER-27524                | Entwistle, Sam   | AAA0985       | MOUSE, MICKEY                                                                                                    | 13-Apr-2000   | Dental                | Received | 🖻 🛸 🗉 🧮                    |
| وي ھ        | 08-Jul-2011 15:35              | NLER-27423                | Entwistle, Sam   | AAA0985       | MOUSE, MICKEY                                                                                                    | 13-Apr-2000   | Dental                | Received | @ > E(B)                   |
| ی 🔍         | 08-Jul-2011 12:08              | NLER-27422                | Entwistle, Sam   | AAA0985       | MOUSE, MICKEY                                                                                                    | 13-Apr-2000   | Audiology             | Received |                            |
| وي 🖉        | 08-Jul-2011 11:45              | NLER-27421                | Entwistle, Sam   | AAA0985       | MOUSE, MICKEY                                                                                                    | 13-Apr-2000   | Dental                | Received | Record Progress            |
| ۵ 🕥         | 07-Jul-2011 16:30              | NLER-27420                | Entwistle, Sam   | AAA0985       | MOUSE, MICKEY                                                                                                    | 13-Apr-2000   | Dental                | Received | Demographics Updated       |
| ۵ 🔞         | 07-Jul-2011 16:29              | CCER-10117                | Entwistle, Sam   | AAA0985       | MOUSE, MICKEY                                                                                                    | 13-Apr-2000   | Dental                | Received | Decline                    |
| 0           | 07-Jul-2011 12:07              | NLER-27419                | Entwistle, Sam   | AAA0985       | MOUSE, MICKEY                                                                                                    | 13-Apr-2000   | Medicine Liver        | Received | Acute Referral Printed     |
| وي 🖉        | 07-Jul-2011 11:59              | NLER-27418                | Entwistle, Sam   | AAA0985       | MOUSE, MICKEY                                                                                                    | 13-Apr-2000   | Dental                | Received |                            |
| ۵ 🔞         | 06-Jul-2011 14:27              | NLER-27411                | Entwistle, Sam   | AAA0985       | MOUSE, MICKEY                                                                                                    | 13-Apr-2000   | Audiology             | Received | 🖻 🐌 🗉 🔯                    |
| ۵ 🔞         | 06-Jul-2011 14:22              | STJH-10001                | Entwistle, Sam   | AAA0985       | MOUSE, MICKEY                                                                                                    | 13-Apr-2000   | Medical Alarm Service | Received | a 📚 🗉 📝                    |
| ۵ 🔞         | 06-Jul-2011 14:21              | NLER-27412                | Entwistle, Sam   | AAA0985       | MOUSE, MICKEY                                                                                                    | 13-Apr-2000   | Dental                | Received | a 🛸 🗉 📝                    |
| 0 👩         | 06-Jul-2011 14:21              | NLER-27416                | Entwistle, Sam   | AAA0985       | MOUSE, MICKEY                                                                                                    | 13-Apr-2000   | Audiology             | Received | a 🐌 🗉 📝                    |
| 0           | 06-Jul-2011 14:20              | NLER-10103                | Entwistle, Sam   | AAA0985       | MOUSE, MICKEY                                                                                                    | 13-Apr-2000   | Medicine Liver        | Received | 🗟 🐌 🗉 🔯                    |
|             |                                |                           |                  |               | and the second second sec |               |                       |          | C) (2, 121 121             |
| 0           | 06-Jul-2011 12:40              | CCER-10116                | Entwistle, Sam   | AAA0985       | MOUSE, MICKEY                                                                                                    | 13-Apr-2000   | Uncology              | Received | S 🔍 🔍 🔣 😥                  |

4. <u>Alternatively</u>, on the Referral Search Results section of the Main screen, click 'View Referral' a icon The Referral Details screen will appear. Select the relevant options.

| RMS                                                              | Lite                                                                                    |                                                                            |                                                                    |               |         |                      | healt               |        |
|------------------------------------------------------------------|-----------------------------------------------------------------------------------------|----------------------------------------------------------------------------|--------------------------------------------------------------------|---------------|---------|----------------------|---------------------|--------|
| Search Referrals                                                 | Help                                                                                    |                                                                            |                                                                    |               |         |                      | signed in as: croba | Logout |
| Referral Details (NL                                             | ER-27943)                                                                               |                                                                            |                                                                    |               |         |                      |                     |        |
| Patient                                                          | MICKEY MO                                                                               | USE, 11yrs, NHI AAA                                                        | .0985                                                              |               | Service | Cardiology, Received |                     |        |
| Referral Content                                                 | Administration                                                                          | Attachments (0)                                                            | Correspondence & History                                           |               |         |                      |                     |        |
| Acute<br>Patient: MIC<br>2 Clevedon<br>Referred by:<br>Go to Adr | - Whanga<br>KEY MOUSE, 11yı<br>Road, Papakura, J<br>Sam Entwistle, M<br>ministrative De | rei Referi<br>rs, NHI AAA0985,<br>Auckland.<br>Iillstone Family F<br>tails | Male, DOB 13-Apr-2000<br>Practice, NZMC 889843<br>Go to Medical II | eferral       |         |                      |                     | m.     |
| Progress                                                         | Notes                                                                                   |                                                                            |                                                                    |               |         |                      |                     |        |
| Time Save<br>13-Sep-201                                          | d Usernam<br>1 17:01 hlknet (H<br>Developn                                              | ne <b>(Fullname)</b><br>ealthlink<br>nent)                                 | Notes<br>merged from service co                                    | de: ACUTE-WHA |         |                      |                     |        |
| Demographics Up                                                  | dated Decline                                                                           | Acute Referral                                                             | Printed                                                            |               |         |                      | Print               | Done   |

a. **Demographics Updated** – Patient details in the referral have been confirmed in correlation with the Patient Administration System (PAS).

|                                                    |                                              | Status:          | Ready for Triage |        |
|----------------------------------------------------|----------------------------------------------|------------------|------------------|--------|
| NHI:                                               | JDR1234                                      | Name:            | MOUSE, MICKEY    |        |
|                                                    |                                              |                  |                  |        |
| Notes:*                                            |                                              |                  |                  |        |
| Notes:*<br>Patient's                               | mobile phone numbe                           | r was updated :  | in PAS           | A      |
| Notes:*<br>Patient's                               | mobile phone numbe                           | er was updated : | in PAS           | *      |
| Notes:*<br>Patient's                               | mobile phone numbe                           | er was updated : | in PAS           | ~<br>~ |
| Notes:*<br>Patient's<br>& value is re              | mobile phone numbe<br>quired                 | er was updated : | in PAS           | A<br>T |
| Notes:*<br>Patient's<br>value is re<br>Send update | mobile phone numbe<br>quired<br>to referrer? | er was updated : | in PAS           | A<br>T |

b. Decline - Patient has been declined for the referral service

|               |                 | Status.         | Declined      |   |
|---------------|-----------------|-----------------|---------------|---|
| NHI:          | AAA0985         | Name:           | MOUSE, MICKEY |   |
| Notes:*       |                 |                 |               |   |
| Patient refer | ral declined du | e to Non NZ Res | idency.       | * |
|               |                 |                 |               |   |
|               |                 |                 |               | Ŧ |

c. Acute Referral Printed - Patient referral requires printing for Urgent processing

| e Referral Pr | inted                                                   | _                |
|---------------|---------------------------------------------------------|------------------|
| Status:       | Acute Referral Printed                                  |                  |
| NHI:          | AAA0985 Name:                                           | MOUSE,<br>MICKEY |
|               | Are you sure you want to<br>proceed?<br>Please Confirm: |                  |
|               | Yes No                                                  |                  |

A copy of the current progress description can be sent to the original referrer by clicking on the **'Send update to referrer'** checkbox (this will be sent via the HealthLink store and forward service). In some circumstances (e.g. in the 'Decline' screen shot displayed below), the **'Send update to referrer'** checkbox will be ticked already and you will not be able to untick the box. Whether these updates are sent automatically or not and whether you can choose to tick or untick the box are configuration settings made by your RMS Lite administrator.

| ne          |                    |                 |               |   | X |
|-------------|--------------------|-----------------|---------------|---|---|
|             |                    | Status:         | Declined      |   |   |
| NHI:        | AAA0985            | Name:           | MOUSE, MICKEY |   |   |
| Notes:*     |                    |                 |               |   |   |
| Patient rea | ferral declined du | e to Non NZ Res | idency.       | * |   |
|             |                    |                 |               |   |   |
|             |                    |                 |               |   |   |

- 5. When finished click the **'Done'** button.
- 6. An update sent message will appear after selecting 'Done'

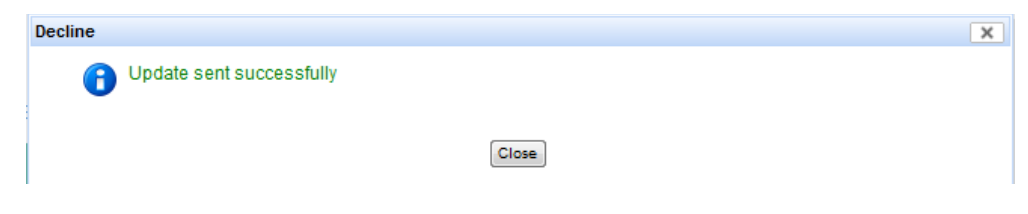

## 5 SEARCHING FOR SPECIFIC REFERRALS

You can search a specific referral by entering the search criteria on the Referral Search Filter section of the Main screen. You can search using the Referral ID, the patient NHI or other details such as the patient's name or referrer's name.

### 5.1 SEARCH USING REFERRAL ID

To search referral using Referral ID:

- 1. On the Referral Search Filter section of the Main screen, click on 'Referral ID' button
- 2. Type the *referral number or ID* on the Referral ID field
- 3. Click the 'Search' button
- 4. The search result will appear on the Referral Search Results section.

| RMS                                                        | healt                        | hlink  |
|------------------------------------------------------------|------------------------------|--------|
| Search Referrals Help                                      | signed in as: <u>ec5707u</u> | Loqout |
| Referral Search Filter                                     |                              | «      |
| Search By               Referral ID             CCER-10117 |                              |        |
| Search and Save Reset Auto refresh search result?          |                              |        |

# 5.1.1 SEARCH REFRESH

| RMS Lite                                              |                             |
|-------------------------------------------------------|-----------------------------|
| Search Admin Help                                     |                             |
|                                                       |                             |
| Referral Search Filter                                |                             |
| Search By 🔘 Referral ID 🔘 Patient NHI 💿 Other Details |                             |
| Patient Last Name                                     | Referrer EDI                |
| Patient First Name                                    | Referrer Last Name          |
|                                                       | •                           |
| Search Search and Save Default Search Reset           | to refresh search result? 🔽 |

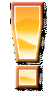

Ensure that the "Auto refresh search result" tick box is always ticked

This will refresh the system every 2 minutes, important for when acute referrals are being received.

### 5.2 SEARCH USING PATIENT NHI

To search referral using Patient NHI:

- 1. On the Referral Search Filter section of the Main screen, click on 'Patient NHI' button
- 2. Type the Patient NHI on the Patient NHI field
- 3. Click the 'Search' button

The search result will appear on the Referral Search Result section. There can multiple results from this search.

| RMS Lite                                          | healt                        | hlink  |
|---------------------------------------------------|------------------------------|--------|
| Search Referrals Help                             | signed in as: <u>ec5707u</u> | Logout |
| Referral Search Filter         Search By          |                              | ~      |
| Search and Save Reset Auto refresh search result? |                              |        |

# 5.3 SEARCH USING OTHER DETAILS

To search referral using other details:

- 1. On the Referral Search Filter section of the Main screen, click on 'Other Details' button
- 2. Enter your search criteria:
  - a. Patient Last Name: type value on field
  - b. Patient First Name: type value on field
  - c. Referrer EDI: type value on field
  - d. Referrer Last Name: type value on field
  - e. Service: select from pick list
  - f. Status: select from pick list
  - g. Priority: select from pick list
- 3. Click the **'Search'** button

The search result will appear on the Referral Search Result section. There can multiple results from this search.

| arch Referrals Help                     |                          |                                    |          |                   |                           | si | gned in as: <u>ec5707u</u> | Logou |
|-----------------------------------------|--------------------------|------------------------------------|----------|-------------------|---------------------------|----|----------------------------|-------|
| ferral Search Filter                    |                          |                                    |          |                   |                           |    |                            | «     |
| Search By O Referra                     | IID 🔘 Patient NHI 🖲 Othe | er Details                         |          |                   |                           |    |                            |       |
|                                         |                          |                                    |          |                   |                           |    |                            |       |
| Patient Last Name                       | Brown                    | Referrer EDI                       |          | Service           | Endocrinology             | •  |                            |       |
| Patient Last Name<br>Patient First Name | Brown<br>Elizabeth       | Referrer EDI<br>Referrer Last Name | Mitchell | Service<br>Status | Endocrinology<br>-select- | •  | Ŧ                          |       |

# 5.4 SORTING THE REFERRAL LIST

Browsing through the complete list of referrals or through a search with multiple results can be facilitated by sorting the referral list. This can be done by clicking on the column name. Click the column name once and it will sort the list on that column in ascending order. Click the column name again and it will sort the list on that column in descending order.

|                                                                                                    | S 🖧 Lite                                                                                                    |                                                                                                    |                                                                                                    |                                                                                                    |                                                                                                    |                                                                                                    |                                                                                                    |                                                                                                    | health                                                                                                    |
|----------------------------------------------------------------------------------------------------|----------------------------------------------------------------------------------------------------|----------------------------------------------------------------------------------------------------|----------------------------------------------------------------------------------------------------|----------------------------------------------------------------------------------------------------|----------------------------------------------------------------------------------------------------|----------------------------------------------------------------------------------------------------|----------------------------------------------------------------------------------------------------|----------------------------------------------------------------------------------------------------|----------------------------------------------------------------------------------------------------|
| earch Re                                                                                                    | eferrals <u>Help</u>                                                                                                    |                                                                                                    |                                                                                                    |                                                                                                    |                                                                                                    |                                                                                                    |                                                                                                    | signe                                                                                                    | d in as: <u>ec5707u</u> Logo                                                                                                    |
| Referral                                                                                                    | Search Filter                                                                                                    |                                                                                                    |                                                                                                    |                                                                                                    |                                                                                                    |                                                                                                    |                                                                                                    |                                                                                                    |                                                                                                    |
| Searc                                                                                                    | ch By 🔍 Referral ID 🔘                                                                                                    | 🕅 Patient NHI 🔘 Other [                                                                                                    | Details                                                                                                    |                                                                                                    |                                                                                                    |                                                                                                    |                                                                                                    |                                                                                                    |                                                                                                    |
| Ref                                                                                                    | ferral ID                                                                                                    |                                                                                                    |                                                                                                    |                                                                                                    |                                                                                                    |                                                                                                    |                                                                                                    |                                                                                                    |                                                                                                    |
|                                                                                                    |                                                                                                    |                                                                                                    |                                                                                                    |                                                                                                    |                                                                                                    |                                                                                                    |                                                                                                    |                                                                                                    |                                                                                                    |
| Search                                                                                                    | Search and Save                                                                                                    | Reset Auto refresh sea                                                                                                    | arch result? 🔽                                                                                                    |                                                                                                    |                                                                                                    |                                                                                                    |                                                                                                    |                                                                                                    |                                                                                                    |
| eferral                                                                                                    | Search Results                                                                                                    |                                                                                                    |                                                                                                    |                                                                                                    |                                                                                                    |                                                                                                    |                                                                                                    |                                                                                                    | Time to Refresh: 116                                                                                                    |
|                                                                                                    |                                                                                                    |                                                                                                    |                                                                                                    |                                                                                                    |                                                                                                    |                                                                                                    |                                                                                                    |                                                                                                    |                                                                                                    |
|                                                                                                    | Received                                                                                                    | Referral ID *                                                                                                    | Referrer *                                                                                                    | Patient NHI *                                                                                                    | Patient *                                                                                                    | Patient DOB +                                                                                                    | Service +                                                                                                    | <u>Status</u> *                                                                                                    | Action                                                                                                    |
| • 👔                                                                                                    | Received ▼<br>07-04-2011 12:07                                                                                                    | Referral ID *                                                                                                    | <u>Referrer</u> <sup>¢</sup><br>Entwistle, Sam                                                                                                    | Patient NHI +                                                                                                    | Patient *<br>MOUSE, MICKEY                                                                                                    | Patient DOB +<br>13-Apr-2000                                                                                                    | Service +                                                                                                    | Status *<br>Received                                                                                                    | Action                                                                                                    |
| • 🔞                                                                                                    | Received ▼<br>07-301-2011 12:07<br>07-Jul-2011 11:59                                                                                                    | Referral ID                                                                                                    | Referrer *<br>Entwistle, Sam<br>Entwistle, Sam                                                                                                    | Patient NHI                                                                                                    | Patient +<br>MOUSE, MICKEY<br>MOUSE, MICKEY                                                                                            | Patient DOB ¢<br>13-Apr-2000<br>13-Apr-2000                                                                                                    | Service ¢<br>Medicine Liver<br>Dental                                                                                | Status *<br>Received<br>Received                                                                                                    | Action       Image: Constraint of the second second se |
| <ul> <li>3</li> <li>3</li> <li>3</li> <li>3</li> <li>3</li> <li>3</li> <li>3</li> </ul>                                                                   | Received<br>07-34-2011 12:07<br>07-Jul-2011 11:59<br>06-Jul-2011 14:27                                                                                                    | Referral ID         ¢           NLER-27419         NLER-27418           WRP-10002         WRP-10002                                                                                                    | Referrer                                                                                                    | Patient NHI           AAA0985           AAA0985           AAA0985           AAA0985                                                                                                    | Patient  MOUSE, MICKEY MOUSE, MICKEY MOUSE, MICKEY                                                                                     | Patient DOB *<br>13-Apr-2000<br>13-Apr-2000<br>13-Apr-2000                                                                                                    | Service <sup>¢</sup><br>Medicine Liver<br>Dental<br>Pain                                                             | Status *<br>Received<br>Received<br>Received                                                                                                    | Action                                                                                                    |
|                                                                                                    | Received ▼           07-30-2011 12-07           07-30-2011 12-07           07-Jul-2011 11:59           06-Jul-2011 14:27           06-Jul-2011 14:27                                     | Referral ID            NLER-27419         NLER-27418           WRP-10002         NLER-27411                                                                                                    | Referrer +<br>Entwistle, Sam<br>Entwistle, Sam<br>Entwistle, Sam<br>Entwistle, Sam                                                                         | Patient NHI         *           AAA0985         AAA0985           AAA0985         AAA0985           AAA0985         AAA0985           AAA0985         AAA0985                                                                       | Patient  MOUSE, MICKEY MOUSE, MICKEY MOUSE, MICKEY MOUSE, MICKEY                                                                       | Patient DOB                                                                                                    | Service *<br>Medicine Liver<br>Dental<br>Pain<br>Audiology                                                           | Status ¢<br>Received<br>Received<br>Received<br>Received                                                                                                    | Action                                                                                                    |
|                                                                                                    | Received ▼<br>07-30-2011 12-07<br>07-30-2011 12:07<br>06-30-2011 14:27<br>06-30-2011 14:27<br>06-30-2011 14:22                                                                           | Referral ID           NLER-27419           NLER-27418           WRP-10002           NLER-27411           STJH-10001                                                                                                    | Referrer<br>Entwistle, Sam<br>Entwistle, Sam<br>Entwistle, Sam<br>Entwistle, Sam<br>Entwistle, Sam                                                         | Patient NHI         *           AAA0985         AAA0985           AAA0985         AAA0985           AAA0985         AAA0985           AAA0985         AAA0985                                                                       | Patient   MOUSE, MICKEY  MOUSE, MICKEY  MOUSE, MICKEY  MOUSE, MICKEY  MOUSE, MICKEY                                                    | Patient DOB         +           13-Apr-2000         13-Apr-2000           13-Apr-2000         13-Apr-2000           13-Apr-2000         13-Apr-2000                                         | Service *<br>Medicine Liver<br>Dental<br>Pain<br>Audiology<br>Medical Alarm Service                                  | Status +<br>Received<br>Received<br>Received<br>Received<br>Received                                                                                                    | Action                                                                                                    |
|                                                                                                    | Received<br>07-54-2011 12:07<br>07-Jul-2011 11:59<br>06-Jul-2011 14:27<br>06-Jul-2011 14:27<br>06-Jul-2011 14:22<br>06-Jul-2011 14:21                                                    | Referral ID           NLER-27419           NLER-27418           WRP-10002           NLER-27411           STJH-10001           NLER-27412                                                                                     | Referrer *<br>Entwistle, Sam<br>Entwistle, Sam<br>Entwistle, Sam<br>Entwistle, Sam<br>Entwistle, Sam                                                       | Patient NHI         *           AAA0985         AAA0985           AAA0985         AAA0985           AAA0985         AAA0985           AAA0985         AAA0985                                                                       | Patient *<br>MOUSE, MICKEY<br>MOUSE, MICKEY<br>MOUSE, MICKEY<br>MOUSE, MICKEY<br>MOUSE, MICKEY                                         | Patient DOB *<br>13-Apr-2000<br>13-Apr-2000<br>13-Apr-2000<br>13-Apr-2000<br>13-Apr-2000<br>13-Apr-2000                                                                                     | Service *<br>Medicine Liver<br>Dental<br>Pain<br>Audiology<br>Medical Alarm Service<br>Dental                        | Status +<br>Received<br>Received<br>Received<br>Received<br>Received<br>Received                                                                                                    | Action                                                                                                    |
| <ul> <li>0</li> <li>0</li> <li>0</li> <li>0</li> <li>0</li> <li>0</li> <li>0</li> <li>0</li> <li>0</li> <li>0</li> <li>0</li> <li>0</li> <li>0</li> </ul> | Received<br>07-Ju-2011 12 02<br>07-Ju-2011 12 02<br>06-Ju-2011 14:27<br>06-Ju-2011 14:27<br>06-Ju-2011 14:22<br>06-Ju-2011 14:21<br>06-Ju-2011 14:21                                     | Referral ID           NLER-27419           NLER-27418           WRP-10002           NLER-27411           STJH-10001           NLER-27412           NLER-27416                                                                | Referrer •<br>Entwistle, Sam<br>Entwistle, Sam<br>Entwistle, Sam<br>Entwistle, Sam<br>Entwistle, Sam<br>Entwistle, Sam                                     | Patient IHH         *           AAA0985         AAA0985           AAA0985         AAA0985           AAA0985         AAA0985           AAA0985         AAA0985           AAA0985         AAA0985                                     | Patient  MOUSE, MICKEY MOUSE, MICKEY MOUSE, MICKEY MOUSE, MICKEY MOUSE, MICKEY MOUSE, MICKEY MOUSE, MICKEY MOUSE, MICKEY               | Patient DOB           13-Apr-2000           13-Apr-2000           13-Apr-2000           13-Apr-2000           13-Apr-2000           13-Apr-2000           13-Apr-2000           13-Apr-2000 | Service *<br>Medicine Liver<br>Dental<br>Pain<br>Audiology<br>Medical Alarm Service<br>Dental<br>Audiology           | Status         •           Received         Received           Received         Received           Received         Received           Received         Received           Received         Received                                     |                                                                                                    |
|                                                                                                    | Received<br>07-Ju-2011 12 02<br>07-Ju-2011 12 02<br>06-Jul-2011 14:27<br>06-Jul-2011 14:27<br>06-Jul-2011 14:22<br>06-Jul-2011 14:21<br>06-Jul-2011 14:21<br>06-Jul-2011 14:20           | Referral ID         •           NLER-27419         NLER-27418           WRP-10002         NLER-27411           STJH-10001         NLER-27412           NLER-27412         NLER-27416           NLER-27416         NLER-10103 | Referrer •<br>Entwistle, Sam<br>Entwistle, Sam<br>Entwistle, Sam<br>Entwistle, Sam<br>Entwistle, Sam<br>Entwistle, Sam<br>Entwistle, Sam                   | Patient NHI         *           AAA0985         AAA0985           AAA0985         AAA0985           AAA0985         AAA0985           AAA0985         AAA0985           AAA0985         AAA0985           AAA0985         AAA0985   | Patient *<br>MOUSE, MICKEY<br>MOUSE, MICKEY<br>MOUSE, MICKEY<br>MOUSE, MICKEY<br>MOUSE, MICKEY<br>MOUSE, MICKEY                        | Patient DOB *<br>13-Apr-2000<br>13-Apr-2000<br>13-Apr-2000<br>13-Apr-2000<br>13-Apr-2000<br>13-Apr-2000<br>13-Apr-2000<br>13-Apr-2000                                                       | Service *<br>Medicine Liver<br>Dental<br>Audiology<br>Medical Alarm Service<br>Dental<br>Audiology<br>Medicine Liver | Status         P           Received         Received           Received         Received           Received         Received           Received         Received           Received         Received                                     |                                                                                                    |
|                                                                                                    | Received<br>07.50-011112-0<br>07.50-011112-0<br>06-Jul-201114:27<br>06-Jul-201114:27<br>06-Jul-201114:27<br>06-Jul-201114:21<br>06-Jul-201114:21<br>06-Jul-201114:20<br>06-Jul-201114:20 | Referral ID           NLER-27419           NLER-27418           WRP-10002           NLER-27411           STJH-10001           NLER-27412           HLER-27416           NLER-27416           CCER-10116                      | Referrer •<br>Entwistle, Sam<br>Entwistle, Sam<br>Entwistle, Sam<br>Entwistle, Sam<br>Entwistle, Sam<br>Entwistle, Sam<br>Entwistle, Sam<br>Entwistle, Sam | Patient IIIII         *           AAA0985         AAA0985           AAA0985         AAA0985           AAA0985         AAA0985           AAA0985         AAA0985           AAA0985         AAA0985           AAA0985         AAA0985 | Patient  MOUSE, MICKEY MOUSE, MICKEY MOUSE, MICKEY MOUSE, MICKEY MOUSE, MICKEY MOUSE, MICKEY MOUSE, MICKEY MOUSE, MICKEY MOUSE, MICKEY | Patient DOB *<br>13-Apr-2000<br>13-Apr-2000<br>13-Apr-2000<br>13-Apr-2000<br>13-Apr-2000<br>13-Apr-2000<br>13-Apr-2000<br>13-Apr-2000                                                       | Service  Medicine Liver Dental Pain Audiology Medical Alarm Service Dental Audiology Medical cluer Oncology          | Status         P           Received         Received           Received         Received           Received         Received           Received         Received           Received         Received           Received         Received |                                                                                                    |

RMS Lite 1.4.5.5124 | Copyright 2008-2011 HealthLink Limited

Kernel Antipage Antipage An

# **6** User Maintenance

You can view your user profile details and make change to them like your password, name and email address. You can also view the record of your activities on the system.

# 6.1 ACCESSING USER MAINTENANCE

To access user maintenance, click your user name (located on the top right hand corner of screen)

| RMS Lite              | healthirnk                 |
|-----------------------|----------------------------|
| Search Referrals Help | signed in asec57070 Loqout |

#### The User Details screen will appear.

|                         | ite               |               |          |             |                |         | neun                    | 10 |
|-------------------------|-------------------|---------------|----------|-------------|----------------|---------|-------------------------|----|
| arch Referrals Hel      | 2                 |               |          |             |                | signed  | d in as: <u>ec5707u</u> | l  |
| ser Details             |                   |               |          |             |                |         |                         |    |
| lisemame                | ec5707u           |               |          |             |                |         |                         |    |
| ant Name                | Cooper            |               |          |             |                |         |                         |    |
| ast name v <sub>0</sub> | E de cine         |               |          |             |                |         |                         |    |
| irst Name               | Edwina            |               |          |             |                |         |                         |    |
| mail Address            | edwina.cooper@hea | ithlink.net   |          |             |                |         |                         |    |
| Creation Date           | 04-Oct-2011 10:16 |               |          |             |                |         |                         |    |
| Disabled Date           |                   |               |          |             |                |         |                         |    |
| Jisabled bate           |                   |               |          |             |                |         |                         |    |
| s Locked Out            | false             |               |          |             |                |         |                         |    |
| s Active                | true              |               |          |             |                |         |                         |    |
| Roles                   | Standard User     |               |          |             |                |         |                         |    |
|                         |                   |               |          |             |                |         |                         |    |
| lit Done                |                   |               |          |             |                |         |                         |    |
| leferral Change History | Action Logs       |               |          |             |                |         |                         |    |
| Change                  | Time ¢            | Referral ID + | Status ¢ | Priority ¢  | Service ¢      | Notes ¢ | Action                  | 1  |
| 4-Oct-2011 14:26        |                   | NLER-27416    | Received | Routine     | Audiology      |         | View                    |    |
| 4-Oct-2011 13:38        |                   | WRP-10002     | Received | Semi-Urgent | Pain           |         | View                    |    |
| 4-Oct-2011 13:37        |                   | CCER-10116    | Received | Urgent      | Oncology       |         | View                    |    |
| 4-Oct-2011 13:37        |                   | NLER-10103    | Received | Semi-Urgent | Medicine Liver |         | View                    |    |
| 4-Oct-2011 13:37        |                   | NLER-27419    | Received | Routine     | Medicine Liver |         | View                    |    |
| 4-Oct-2011 13:36        |                   | NLER-27524    | Received | Urgent      | Dental         |         | View                    |    |
| 4-Oct-2011 13:36        |                   | NLER-27943    | Received | Semi-Urgent | Cardiology     |         | View                    |    |
| 4-Oct-2011 13:35        |                   | NLER-28459    | Received | Routine     | Audiology      |         | View                    |    |
| 04-Oct-2011 13:35       |                   | NLER-28460    | Received | Unspecified | Audiology      |         | View                    |    |

DMS Lite 1 4 5 5124 | Convrint 2008-2011 Health ink Limited

# 6.2 UPDATING USER DETAILS

# 6.2.1 TO UPDATE YOUR USER DETAILS

1. On the User Details screen, click the 'Edit' button

| earch Referrals | Help                         | signed in as: ec5707u | Logou |
|-----------------|------------------------------|-----------------------|-------|
| Iser Details    |                              |                       |       |
| Username        | ec5707u                      |                       |       |
| Last Name 🔓     | Cooper                       |                       |       |
| First Name      | Edwina                       |                       |       |
| Email Address   | edwina.cooper@healthlink.net |                       |       |
| Creation Date   | 04-Oct-2011 10:16            |                       |       |
| Disabled Date   |                              |                       |       |
| Is Locked Out   | false                        |                       |       |
| Is Active       | true                         |                       |       |
| Roles           | Standard User                |                       |       |

The Edit User screen will appear

- 2. On the Edit User screen, make your changes or updates
- 3. Click the 'Update' button to save the changes.

| Search Admin                   |                                                  |                                          |                              | ETTER PEACTICE - BETTER CARE |
|--------------------------------|--------------------------------------------------|------------------------------------------|------------------------------|------------------------------|
|                                | Help                                             |                                          | signed in as: <u>ec5707c</u> | <u>Loqout</u>                |
| Edit User                      |                                                  |                                          |                              |                              |
| Username*                      | ec5707c                                          |                                          |                              |                              |
| First Name                     | Edwina                                           |                                          |                              |                              |
| Email Address<br>Creation Date | edwina.cooper@heathlink.net<br>17-Oct-2011 11:44 | ß                                        |                              |                              |
| Disabled Date                  | false                                            |                                          |                              |                              |
| Is Active<br>Roles             | true                                             |                                          |                              |                              |
|                                |                                                  |                                          |                              |                              |
|                                |                                                  |                                          |                              |                              |
| * required fields              |                                                  |                                          |                              |                              |
| Update Change Pass             | word Cancel                                      | RMS Lite 1.4.5.5124   Copyright 2008-201 | HealthLink Limited           |                              |

# 6.3 CHANGING PASSWORD

### To change your password:

1. On the User Details screen, click the 'Edit' button

| earch Referrals H | elo                          | signed in as: <u>ec5707u</u> <u>Logo</u> |
|-------------------|------------------------------|------------------------------------------|
| lser Details      |                              |                                          |
| Username          | ec5707u                      |                                          |
| Last Name 🔓       | Cooper                       |                                          |
| First Name        | Edwina                       |                                          |
| Email Address     | edwina.cooper@healthlink.net |                                          |
| Creation Date     | 04-Oct-2011 10:16            |                                          |
| Disabled Date     |                              |                                          |
| Is Locked Out     | false                        |                                          |
| Is Active         | true                         |                                          |
| Roles             | Standard User                |                                          |

### The Edit User screen will appear

2. On the Edit User screen, click on the 'Change Password' button

| RMS L             | ite                          |                                                              | healthink                    |
|-------------------|------------------------------|--------------------------------------------------------------|------------------------------|
| Search Admin      | Help                         |                                                              | signed in as: ec5707c Loqout |
|                   |                              |                                                              |                              |
| Edit User         |                              |                                                              |                              |
| Username*         | ec5707c                      |                                                              |                              |
| Last Name*        | Cooper                       |                                                              |                              |
| First Name        | Edwina                       |                                                              |                              |
| Email Address     | edwina.cooper@healthlink.net |                                                              |                              |
| Creation Date     | 17-Oct-2011 11:44            | Ν                                                            |                              |
| Disabled Date     |                              | 1-3-                                                         |                              |
| Is Locked Out     | faise                        |                                                              |                              |
| Is Active         | true                         |                                                              |                              |
| Roles             | true                         |                                                              |                              |
|                   |                              |                                                              |                              |
|                   |                              |                                                              |                              |
|                   |                              |                                                              |                              |
|                   |                              |                                                              |                              |
| toronized Felds   |                              |                                                              |                              |
| - required fields |                              |                                                              |                              |
| Updat Change Pa   | Ssword Canoel                |                                                              |                              |
|                   |                              | RMS Lite 1.4.5.5124   Copyright 2008-2011 HealthLink Limited |                              |

The Change Password screen will appear

3. On the Change Password screen, type and retype your new password

4. Click the Save button when done.

|                    | ······································ |
|--------------------|----------------------------------------|
| ange User Password |                                        |
| sername* ec5707u   |                                        |
| assword*           |                                        |
| etype Password*    |                                        |
| required fields    |                                        |

# 6.4 REVIEWING CHANGES MADE ON REFERRALS

To review changes made on referrals:

1. On the User Details screen, click on or go to the Referral Change History tab

| rcn keterrais ne                                                                                                    | elp                                                  |                                                                                                    |                                                                                                    |                                                                                                    |                                                                                                    | signed in a | as: <u>ec5707u</u>                                                     | Ŀ |
|----------------------------------------------------------------------------------------------------|------------------------------------------------------|----------------------------------------------------------------------------------------------------|----------------------------------------------------------------------------------------------------|----------------------------------------------------------------------------------------------------|----------------------------------------------------------------------------------------------------|-------------|------------------------------------------------------------------------|---|
| er Details                                                                                                    |                                                      |                                                                                                    |                                                                                                    |                                                                                                    |                                                                                                    |             |                                                                        |   |
| Jsername                                                                                                    | ec5707u                                              |                                                                                                    |                                                                                                    |                                                                                                    |                                                                                                    |             |                                                                        |   |
| Last Name                                                                                                    | Cooper                                               |                                                                                                    |                                                                                                    |                                                                                                    |                                                                                                    |             |                                                                        |   |
| First Name                                                                                                    | Edwina                                               |                                                                                                    |                                                                                                    |                                                                                                    |                                                                                                    |             |                                                                        |   |
| mail Address                                                                                                    | edwina cooper@                                       | )healthlink net                                                                                                    |                                                                                                    |                                                                                                    |                                                                                                    |             |                                                                        |   |
| mail Address                                                                                                    |                                                      |                                                                                                    |                                                                                                    |                                                                                                    |                                                                                                    |             |                                                                        |   |
| reation Date                                                                                                    | 04-Oct-2011 10:1                                     | 16                                                                                                    |                                                                                                    |                                                                                                    |                                                                                                    |             |                                                                        |   |
| isabled Date                                                                                                    |                                                      |                                                                                                    |                                                                                                    |                                                                                                    |                                                                                                    |             |                                                                        |   |
| s Locked Out                                                                                                    | false                                                |                                                                                                    |                                                                                                    |                                                                                                    |                                                                                                    |             |                                                                        |   |
|                                                                                                    |                                                      |                                                                                                    |                                                                                                    |                                                                                                    |                                                                                                    |             |                                                                        |   |
| s Active                                                                                                    | true                                                 |                                                                                                    |                                                                                                    |                                                                                                    |                                                                                                    |             |                                                                        |   |
| oles                                                                                                    | true<br>Standard User                                |                                                                                                    |                                                                                                    |                                                                                                    |                                                                                                    |             |                                                                        |   |
| s Active<br>Roles<br>iti Done<br>eferral Change Histor                                                                                                    | true<br>Standard User                                |                                                                                                    |                                                                                                    |                                                                                                    |                                                                                                    |             |                                                                        |   |
| s Active<br>toles<br>t Done<br>eferral Change Histor<br>Chang                                                                                                    | true<br>Standard User<br>Action Logs<br>ge Time \$   | Referral ID +                                                                                                    | Status +                                                                                                 | Priority •                                                                                                    | Service è                                                                                                   | Notes +     | Action                                                                 |   |
| s Active<br>toles<br>ferral Change Histor<br>Chang<br>L-Oct-2011 14:26                                                                                                    | true<br>Standard User<br>Action Logs<br>ge Time \$   | Referral ID +<br>NLER-27416                                                                                                    | Status e<br>Received                                                                                     | Priority •<br>Routine                                                                                                    | Service ¢<br>Audiology                                                                                      | Notes •     | Action                                                                 |   |
| s Active<br>toles<br>sferral Change Histor<br>Chang<br>4-Oct-2011 14:26<br>4-Oct-2011 13:38                                                                                                    | true<br>Standard User<br>Action Logs<br>ge Time \$   | Referral ID +<br>NLER-27416<br>WRP-10002                                                                                                    | Status +<br>Received<br>Received                                                                         | Priority +<br>Routine<br>Semi-Urgent                                                                                                    | Service +<br>Audiology<br>Pain                                                                              | Notes +     | Action<br>View<br>View                                                 | ) |
| s Active<br>toles<br>ferral Change Histor<br>Chang<br>4-Oct-2011 14:26<br>4-Oct-2011 13:38<br>4-Oct-2011 13:37                                                                                                    | true<br>Standard User<br>Action Logs<br>ge Time \$   | Referral ID +<br>NLER-27416<br>WRP-10002<br>CCER-10116                                                                                                    | Status e<br>Received<br>Received<br>Received                                                             | Priority +<br>Routine<br>Semi-Urgent<br>Urgent                                                                                                    | Service +<br>Audiology<br>Pain<br>Oncology                                                                  | Notes ¢     | Action<br>View<br>View<br>View                                         |   |
| s Active<br>koles<br>Il Done<br>eferral Change Histor<br>Change<br>4-Oct-2011 14:26<br>4-Oct-2011 13:37<br>4-Oct-2011 13:37                                                                                          | true<br>Standard User<br>y Action Logs<br>ge Time \$ | Referral ID +<br>NLER-27416<br>WRP-10002<br>CCER-10116<br>NLER-10103                                                                                            | Status e<br>Received<br>Received<br>Received<br>Received                                                 | Priority •<br>Routine<br>Semi-Urgent<br>Urgent<br>Semi-Urgent                                                                                                    | Audiology<br>Pain<br>Oncology<br>Medicine Liver                                                             | Notes •     | Action<br>View<br>View<br>View<br>View                                 |   |
| s Active<br>toles<br>sferral Change Histor<br>Change<br>4-Oct-2011 14:26<br>4-Oct-2011 13:38<br>4-Oct-2011 13:37<br>4-Oct-2011 13:37                                                                                 | true<br>Standard User<br>y Action Logs<br>ge Time \$ | Referral ID ÷           NLER-27416           WRP-10002           CCER-10116           NLER-10103           NLER-27419                                           | Received<br>Received<br>Received<br>Received<br>Received<br>Received                                     | Routine<br>Routine<br>Semi-Urgent<br>Urgent<br>Semi-Urgent<br>Routine                                                                                                    | Audiology<br>Pain<br>Oncology<br>Medicine Liver<br>Medicine Liver                                           | Notes +     | Action<br>View<br>View<br>View<br>View<br>View                         |   |
| s Active<br>toles<br>ferral Change Histor<br>Change<br>4-Oct-2011 13:38<br>4-Oct-2011 13:37<br>4-Oct-2011 13:37<br>4-Oct-2011 13:37<br>4-Oct-2011 13:37<br>4-Oct-2011 13:37                                          | true<br>Standard User<br>y Action Logs<br>ge Time e  | Referral ID ÷           NLER-27416           WRP-10002           CCER-10116           NLER-27419           NLER-27419           NLER-27524                      | Received<br>Received<br>Received<br>Received<br>Received<br>Received<br>Received                         | Routine<br>Semi-Urgent<br>Urgent<br>Routine<br>Routine<br>Urgent                                                                                                    | Audiology<br>Pain<br>Oncology<br>Medicine Liver<br>Medicine Liver<br>Dental                                 | Notes •     | Action<br>View<br>View<br>View<br>View<br>View<br>View                 |   |
| s Active<br>koles<br>eferral Change Histor<br>Change<br>4-Oct-2011 13:37<br>4-Oct-2011 13:37<br>4-Oct-2011 13:37<br>4-Oct-2011 13:37<br>4-Oct-2011 13:36                                                             | true<br>Standard User<br>y Action Logs<br>ge Time +  | Referral ID e           NLER-27416           WRP-10002           CCER-10116           NLER-27419           NLER-27524           NLER-2754                       | Received<br>Received<br>Received<br>Received<br>Received<br>Received<br>Received<br>Received             | Priority •           Routine           Semi-Urgent           Urgent           Semi-Urgent           Routine           Urgent           Semi-Urgent                                                                        | Audiology<br>Pain<br>Oncology<br>Medicine Liver<br>Medicine Liver<br>Medicine Liver<br>Dental<br>Cardiology | Notes •     | Action<br>View<br>View<br>View<br>View<br>View<br>View<br>View<br>View |   |
| s Active<br>holes<br>eferral Change Histor<br>Change<br>4-Oct-2011 13-26<br>4-Oct-2011 13-37<br>4-Oct-2011 13-37<br>4-Oct-2011 13-37<br>4-Oct-2011 13-36<br>4-Oct-2011 13-36<br>4-Oct-2011 13-36<br>4-Oct-2011 13-36 | true<br>Standard User<br>y Action Logs<br>ge Time •  | Referral ID +           NLER-27416           WRP-10002           CCER-10116           NLER-27419           NLER-27524           NLER-27543           NLER-28459 | Received<br>Received<br>Received<br>Received<br>Received<br>Received<br>Received<br>Received<br>Received | Priority •           Routine           Semi-Urgent           Urgent           Semi-Urgent           Routine           Urgent           Semi-Urgent           Routine           Urgent           Routine           Routine | Audiology<br>Pain<br>Oncology<br>Medicine Liver<br>Medicine Liver<br>Dental<br>Cardiology<br>Audiology      | Notes •     | Action<br>View<br>View<br>View<br>View<br>View<br>View<br>View<br>View |   |

2. Click 'View' to open and view the details

| RMS                 | Lite              |                    |                                              |          |             | healt                        | hlink  |
|---------------------|-------------------|--------------------|----------------------------------------------|----------|-------------|------------------------------|--------|
| Search Referrals    | Help              |                    |                                              |          |             | signed in as: <u>ec5707u</u> | Logout |
| Referral Change His | tory              |                    |                                              |          |             |                              |        |
| NHI                 | AAA0985           | Referral ID        | WRP-10002                                    | Service  | Pain        |                              |        |
| Patient             | MOUSE, MICKEY     | Referrer           | Entwistle, Sam                               | Status   | Received    |                              |        |
| Change Time         | 04-Oct-2011 13:38 |                    |                                              | Priority | Semi-Urgent |                              |        |
| Notes               |                   |                    |                                              |          |             |                              |        |
| Done                |                   | RMS Lite 1.4.5.512 | 24   Copyright 2008-2011 <u>HealthLink L</u> | imited   |             |                              |        |

# 6.5 REVIEWING ACTIVITIES

To review your activities on referrals:

- 1. On the User Details screen, click on or go to the Action Logs
- 2. Click the 'View Referral' link to open and view the details

|                                                                                                    | leip                         |                                                                                                    | signed in as: ec5707u Log                                                                                                    |
|----------------------------------------------------------------------------------------------------|------------------------------|----------------------------------------------------------------------------------------------------|----------------------------------------------------------------------------------------------------|
| ser Details                                                                                                    |                              |                                                                                                    |                                                                                                    |
| Username                                                                                                    | ec5707u                      |                                                                                                    |                                                                                                    |
| Last Name                                                                                                    | Cooper                       |                                                                                                    |                                                                                                    |
| Lust hame                                                                                                    | Edular                       |                                                                                                    |                                                                                                    |
| First Name                                                                                                    | Edwina                       |                                                                                                    |                                                                                                    |
| Email Address                                                                                                    | edwina.cooper@healthlink.net |                                                                                                    |                                                                                                    |
| Creation Date                                                                                                    | 04-Oct-2011 10:16            |                                                                                                    |                                                                                                    |
|                                                                                                    |                              |                                                                                                    |                                                                                                    |
| Disabled Date                                                                                                    |                              |                                                                                                    |                                                                                                    |
| Is Locked Out                                                                                                    | false                        |                                                                                                    |                                                                                                    |
| s Active                                                                                                    | true                         |                                                                                                    |                                                                                                    |
|                                                                                                    | Standard Uper                |                                                                                                    |                                                                                                    |
| tit Done                                                                                                    |                              |                                                                                                    |                                                                                                    |
| Referral Change Histo                                                                                                    | Action Logs                  |                                                                                                    |                                                                                                    |
| eferral Change Histo                                                                                                    | Action Logs<br>Action Time + | Action Type +                                                                                                    | Action                                                                                                    |
| 0-Oct-2011 14:03                                                                                                    | Action Logs                  | Action Type +                                                                                                    | Action                                                                                                    |
| Referral Change Histo<br>10-Oct-2011 14:03<br>10-Oct-2011 10:30                                                                                                    | Acton Logs                   | Action Type •<br>Referral viewed<br>Referral viewed                                                                                                    | Action<br>View Raferral                                                                                                    |
| Referral Change Histo<br>10-Oct-2011 14:03<br>10-Oct-2011 10:30<br>10-Oct-2011 10:20                                                                                                    | Action Logs<br>Action Time • | Action Type   Referral viewed Referral viewed Referral viewed                                                                                                    | Action<br>View Referral<br>2.604-004001128<br>View Referral                                                                                        |
| Referral Change Hist<br>10-Oct-2011 14:03<br>10-Oct-2011 10:30<br>10-Oct-2011 10:20<br>10-Oct-2011 10:20                                                                                      | Action Logs                  | Action Type   Referral viewed  Referral viewed  Referral viewed  Referral viewed                                                                                                    | Action<br>View Referral<br>View Referral<br>View Referral                                                                                          |
| 0-Oct-2011 14:03<br>0-Oct-2011 10:30<br>0-Oct-2011 10:20<br>0-Oct-2011 10:20<br>0-Oct-2011 10:20                                                                                              | Action Logs<br>Notion Time • | Action Type •           Referral viewed           Referral viewed           Referral viewed           Referral viewed           Referral viewed                                                                                                    | Action<br>View.Referral<br>View.Referral<br>View.Referral<br>View.Referral                                                                         |
| eterral Change Hista<br>0-Oct-2011 14:03<br>0-Oct-2011 10:30<br>0-Oct-2011 10:20<br>0-Oct-2011 10:20<br>0-Oct-2011 10:20                                                                      | Action Logs                  | Action Type  Action Type  Actio | Action                                                                                                    |
| 0-Oct-2011 14:03<br>0-Oct-2011 10:30<br>0-Oct-2011 10:20<br>0-Oct-2011 10:20<br>0-Oct-2011 10:20<br>0-Oct-2011 10:20<br>0-Oct-2011 10:20                                                      | Action Logs<br>Action Time • | Action Type •           Referral viewed           Referral viewed           Referral viewed           Referral viewed           Referral viewed           Referral viewed           Referral viewed           Referral viewed           Referral viewed           Referral viewed                                                                                                    | Action<br>View Referral<br>View Referral<br>View Referral<br>View Referral<br>View Referral<br>View Referral                                       |
| Referral Change Histo<br>10-Oct-2011 14:03<br>10-Oct-2011 10:30<br>10-Oct-2011 10:20<br>10-Oct-2011 10:20<br>10-Oct-2011 10:20<br>10-Oct-2011 10:20<br>10-Oct-2011 10:20<br>10-Oct-2011 10:20 | Action Logs<br>Action Time + | Action Type •           Referral viewed           Referral viewed           Referral viewed           Referral viewed           Referral viewed           Referral viewed           Referral viewed           Referral viewed           Referral viewed           Referral viewed           Referral viewed           Referral viewed                                                                                                    | Action View Referral View Referral View Referral View Referral View Referral View Referral View Referral View Referral View Referral               |
| 10-Oct-2011 14:03<br>10-Oct-2011 10:30<br>10-Oct-2011 10:30<br>10-Oct-2011 10:20<br>10-Oct-2011 10:20<br>10-Oct-2011 10:20<br>10-Oct-2011 10:20<br>10-Oct-2011 10:20<br>10-Oct-2011 10:20     | Action Time •                | Action Type •           Referral viewed           Referral viewed           Referral viewed           Referral viewed           Referral viewed           Referral viewed           Referral viewed           Referral viewed           Referral viewed           Referral viewed           Referral viewed           Referral viewed           Referral viewed           Referral viewed                                                                                                    | Action View Referral View Referral View Referral View Referral View Referral View Referral View Referral View Referral View Referral View Referral |

RMS Lite 1.4.5.5124 | Copyright 2008-2011 HealthLink Limited

### 7 EREFERRAL MANAGEMENT WORKFLOWS

As part of an ePrioritisation upgrade in RMS Lite, each site can now configure their own eReferral management workflows, the user roles that access those workflows and the confirmations screen that appear when a transition step is confirmed. RMS Lite administrators can configure workflows by using the RMS Lite Administrator guide.

### 7.1 IDENTIFYING YOUR TRANSITION WORKFLOW

RMS Lite sites can map the way eReferrals are managed and triaged within their organisation. Here is an example of a standard process flow a site might utilise and the different roles referral staff at that site may play in that pathway. The referral transitions through different steps by staff checking demographic details, making a clinical assessment on the content of the referral and scheduling staff reviewing referral outcomes and progress notes.

**Please note:** This 'standard' scenario does not display variations to the workflow (i.e.: decline eReferral, acute referral printed, change service.)

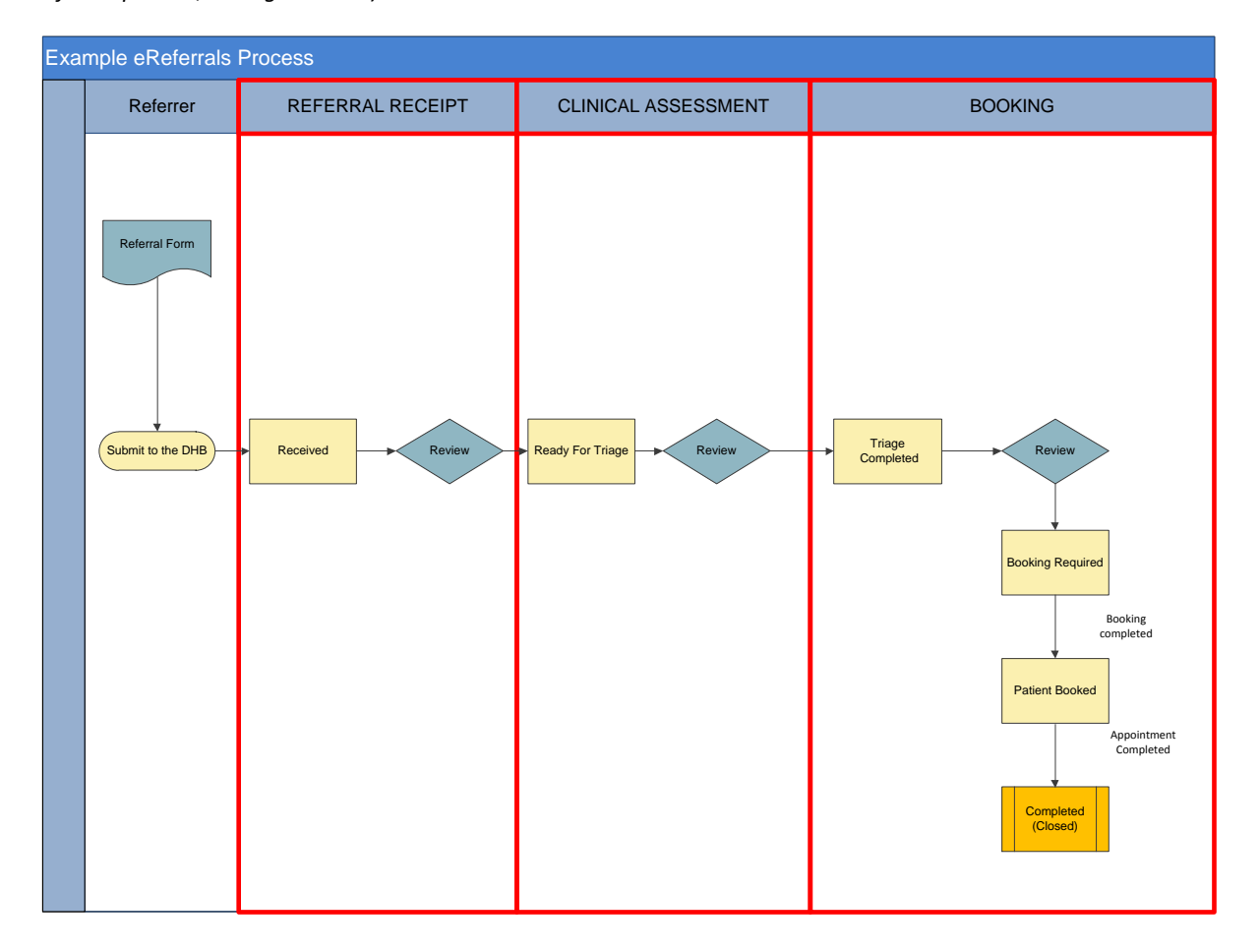

# 7.2 TRANSITION WORKFLOWS IN RMS LITE

Once the transition workflow has been identified, the workflow steps for each user role are configured in RMS Lite. If you we use the example workflow diagram shown above, here are the screens in RMS Lite that allow each role to perform those transition steps:

# 7.2.1 REFERRAL RECEIPT

| arch Refe     | rrais <u>Help</u>                                           |                              |                      |               |              |                  |               |          | signed in as: cro Loqout |
|---------------|-------------------------------------------------------------|------------------------------|----------------------|---------------|--------------|------------------|---------------|----------|--------------------------|
| ferral Se     | arch Filter                                                 |                              |                      |               | Staff member | has a central    | referrals mai | nagement | role ,                   |
| Search        | By CReferral D CPatient NHI                                 | Other Details                |                      |               |              |                  |               |          | ,                        |
| Patie         | nt Last Name                                                |                              | Referrer ED          | DI            |              | Service          | -select-      | •        |                          |
| Patie         | nt First Name                                               |                              | Referrer La          | astName       |              | Status           | Received      | - Cu     | rrent referral sta       |
|               |                                                             |                              |                      |               |              | Priority         | -select-      |          |                          |
| arch          | Search and Save Default Sea                                 | Reset Auto refresh search re | sult? 🔽              |               |              |                  |               |          |                          |
| erral Se      | arch Results                                                |                              |                      |               |              |                  |               |          | Time to Refresh: 68s     |
|               | Received *                                                  | Referral ID *                | Referrer *           | Patient NHI * | Patient *    | Patient DOB +    | Service *     | Status * | Action                   |
|               |                                                             | NLER-28604                   | Entwistle, Sam       | JDR1234       | Manager      |                  | a             | Received |                          |
| 0             | 19-Apr-2012 14:02                                           |                              | Controlation Control | AAA0985       |              | next transition  | on steps      | Received | Record Progress          |
| 10            | 19-Apr-2012 14:02<br>07-Jul-2011 16:30                      | NLER-27420                   | Entwistle, Sam       |               | ine          |                  |               |          | Selliou apriles opualed  |
| 0<br>10<br>10 | 19-Apr-2012 14:02<br>07-Jul-2011 16:30<br>07-Jul-2011 16:29 | NLER-27420<br>CCER-10117     | Entwistle, Sam       | AAA0985       |              |                  |               | Reco     |                          |
| 0<br>0<br>0   | 19-Apr-2012 14:02<br>07-Jul-2011 16:30<br>07-Jul-2011 16:29 | NLER-27420<br>CCER-10117     | Entwistle, Sam       | AAA0985       | availat      | ole to this stat | f member.     | Recar    | 2                        |

# 7.2.2 CLINICAL ASSESSMENT

|              | -                           |                         |                  |                   |               |               |               |                   |                                       | APRIA ALCO                          |
|--------------|-----------------------------|-------------------------|------------------|-------------------|---------------|---------------|---------------|-------------------|---------------------------------------|-------------------------------------|
| ch Referral  | s <u>Help</u>               |                         |                  |                   |               |               |               |                   |                                       | signed in as: <u>caba</u> <u>Lo</u> |
| erral Searc  | n Filter                    |                         |                  |                   |               |               |               | Staff mem         | ber has a Cli                         | inical                              |
| earch By     | 🔘 Referral ID 🔘 Patient NHI | Other Details           |                  |                   |               |               |               | Ass               | essor role                            |                                     |
| Patient L    | ast Name                    |                         | Re               | eferrer EDI       |               |               | Service       | -select-          | •                                     |                                     |
| Patient F    | irst Name                   |                         | Re               | eferrer Last Name |               |               | Status        | Ready for Triage  | , Ci                                  | urrent referral                     |
|              |                             |                         |                  |                   |               |               | Priority      | -select-          |                                       | status                              |
| ırah Se      | arch and Save Default Se    | arch Reset Auto refresh | search result? 💟 |                   |               |               |               |                   |                                       |                                     |
| erral Search | n Results                   |                         |                  |                   |               |               |               |                   |                                       | Time to Refres                      |
|              | Received *                  | Referral ID *           | Referrer *       | Patient NHI *     | Patient *     | Patient DOB * |               | Service *         | Status *                              | Action                              |
| 1 🔞          | 20-Apr-2012 10:02           | NLER-28611              | Entwistle, Sam   | JDR1234           | MOUSE, MICKEY | 29-Apr-1999   | Audiology     |                   | Ready for Triage                      | o a m mg                            |
| ) 📎 🍙        | 18-Apr-2012 10:23           | NLER-22592              | En'twistle, S'am | AAA0985           | MOUSE, MICKEY | 13-Apr-2000   | Cardiopulmor  | nary - Diagnostic | Ready for Triage                      | Record Progress                     |
| ) 👩          | 08-Jul-2011 12:08           | NLER-27422              | Entwistle, Sam   | AAA0985           | MOUSE, MICKEY | 13-Apr-2000   | Medical Alari | m                 | Ready for Triage                      | Triage                              |
| ) 👩          | 08-Jul-2011 11:45           | NLER-27421              | Entwistle, Sam   | AAA0985           | MOUSE, MICKEY |               |               |                   | Ready for Trip                        | 8                                   |
| ) 👩          | 06-Jul-2011 14:21           | NLER-27412              | Entwistle, Sam   | AAA0985           | MOUSE, MICKEY | The next      | transit       | ion steps         | Ready lage                            | 8                                   |
| ) 👩          | 06-Jul-2011 12:40           | CCER-10116              | Entwistle, Sam   | AAA0985           | MOUSE, MICKEY |               |               | · · · ·           | D or Triage                           | 3                                   |
|              | 06-Jul-2011 12:38           | NLER-27417              | Entwistle, Sam   | AAA0985           | MOUSE, MICKEY | avaliable to  | this sta      | att member.       | dy for Triage                         | 8                                   |
| 10           |                             |                         |                  |                   |               |               |               |                   | · · · · · · · · · · · · · · · · · · · |                                     |
| 0 🔞          |                             |                         |                  |                   |               | Intions are   | also da       | termined by       |                                       |                                     |

# 7.2.3 BOOKING

| h Refe                                                                                         | rrals Help                                                                                                    |                                                                                                    |                                                                                                    |                                                                                                    |                                                                                                    |                                                                                                    |                                                                                         |                                                                                                    | signed in as: <u>bcba</u>                                                                              |
|------------------------------------------------------------------------------------------------|----------------------------------------------------------------------------------------------------|----------------------------------------------------------------------------------------------------|----------------------------------------------------------------------------------------------------|----------------------------------------------------------------------------------------------------|----------------------------------------------------------------------------------------------------|----------------------------------------------------------------------------------------------------|-----------------------------------------------------------------------------------------|----------------------------------------------------------------------------------------------------|----------------------------------------------------------------------------------------------------|
| erral Se                                                                                       | arch Filter                                                                                                    |                                                                                                    |                                                                                                    |                                                                                                    |                                                                                                    |                                                                                                    | Staff mem                                                                               | ber has a Bo                                                                                                    | ooking                                                                                                 |
| arch                                                                                           | By CReferral ID CPatient NH                                                                                                    | Other Details                                                                                                    |                                                                                                    |                                                                                                    |                                                                                                    |                                                                                                    |                                                                                         | role                                                                                                    |                                                                                                    |
| Patie                                                                                          | nt Last Name                                                                                                    |                                                                                                    | Refer                                                                                                    | rrer EDI                                                                                                    |                                                                                                    | Service                                                                                                    | -select-                                                                                | - C                                                                                                    | urrent referra                                                                                         |
| Patie                                                                                          | nt First Name                                                                                                    |                                                                                                    | Refer                                                                                                    | rrer Last Name                                                                                                    |                                                                                                    | Status                                                                                                    | Triage Completed                                                                        | -                                                                                                    | status                                                                                                 |
|                                                                                                |                                                                                                    |                                                                                                    |                                                                                                    |                                                                                                    |                                                                                                    |                                                                                                    |                                                                                         |                                                                                                    | Juitas                                                                                                 |
| oh 🗌                                                                                           | Search and Save Default Se                                                                                                    | arch Reset Auto refresh s                                                                                                    | search result? 📝                                                                                                    |                                                                                                    |                                                                                                    | Priority                                                                                                    | -select-                                                                                |                                                                                                    |                                                                                                    |
| rral Se                                                                                        | Search and Save Default Search Results                                                                                                    | arch Reset Auto refresh s                                                                                                    | search result? 🕑                                                                                                    |                                                                                                    |                                                                                                    | Priority                                                                                                    | -select-                                                                                |                                                                                                    | Time to Refr                                                                                           |
| rral Se                                                                                        | Search and Save Default Sr<br>arch Results<br>Received <sup>9</sup>                                                                                                    | Reset) Auto refresh s<br>Referral ID <sup>¢</sup>                                                                                                    | search result? 🕑<br><u>Referrer</u> •                                                                                                    | Patient IIII *                                                                                                    | Patient *                                                                                                    | Priority Patient DOB *                                                                                        | -select- •                                                                              | Status *                                                                                                    | Time to Refr<br>Action                                                                                 |
| rral Se                                                                                        | Search and Save Default Sr<br>arch Results<br>Received <sup>e</sup><br>19-Apr-2012 14:02                                                                                                    | Reset) Auto refresh s<br>Referral ID *<br>NLER-28605                                                                                                    | search result?<br>Referrer * Entwistle, Sam                                                                                                    | Patient NHI *<br>JDR1234                                                                                                    | Patient <sup>¢</sup><br>MOUSE, MICKEY                                                                                           | Priority<br>Patient DDB *<br>29-Apr-1999                                                                      | -select- •<br>Service *                                                                 | Status *<br>Triage Completed                                                                                                    | Time to Refr<br>Action                                                                                 |
| rch C<br>erral Se                                                                              | Search and Save         Default Sr           arch Results         19-Apr.2012 14 02           19-Apr.2012 12:14         19-Apr.2012 12:14                                                                                                    | Reset) Auto refresh s<br>Referral ID <sup>+</sup><br>NLER-28805<br>NLER-28603                                                                                                    | search result? V<br>Referrer *<br>Entwistle, Sam<br>Entwistle, Sam                                                                                            | Patient NHI *<br>JDR1234<br>JDR1234                                                                                                    | Patient *<br>MOUSE, MICKEY<br>MOUSE, MICKEY                                                                                     | Priority<br>Patient DOB *<br>29-Apr-1999<br>29-Apr-1999                                                       | , -select- •<br>Service <sup>e</sup><br>Dental<br>Skin cancer                           | Status *<br>Triage Completed<br>Triage Completed                                                                                                    | Time to Refr<br>Action                                                                                 |
| roh C<br>erral Se<br>10<br>10                                                                  | Search and Save Default Sr<br>arch Results<br>Received <sup>9</sup><br>19-Apr-2012 14 02<br>19-Apr-2012 12:14<br>19-Apr-2012 12:13                                                                                                    | Auto refresh t<br>Referral D *<br>NLER-28605<br>NLER-28603<br>NLER-28601                                                                                                    | eearch result?<br>Referrer *<br>Entwistle, Sam<br>Entwistle, Sam                                                                                              | Patient IIII *<br>JOR1234<br>JOR1224<br>JOR1224                                                                                                    | Patient •<br>MOUSE, MICKEY<br>MOUSE, MICKEY<br>MOUSE, MICKEY                                                                    | Priority<br>Patient DOB *<br>29-Apr-1999<br>29-Apr-1999<br>29-Apr-1999                                        | service *                                                                               | Status *<br>Triage Completed<br>Triage Completed<br>Triage Completed                                                                                 | Time to Ref                                                                                            |
| roh                                                                                            | Search and Save Default Sr<br>arch Results<br>Received <sup>6</sup><br>19-Apr-2012 12-14<br>19-Apr-2012 12-13<br>19-Apr-2012 12-13<br>19-Apr-2012 12-12                                                                                                    | Reset Auto refresh to<br>Referral ID <sup>‡</sup><br>N.ER-28605<br>N.ER-28601<br>N.ER-28601                                                                                                    | search result?<br><u>Referrer</u> <sup>e</sup><br>Entwistle, Sam<br>Entwistle, Sam<br>Entwistle, Sam                                                          | Patient IIIII <sup>9</sup><br>JOR1234<br>JOR1234<br>JOR1234<br>JOR1234                                                                                                    | Patient *<br>MOUSE, MICKEY<br>MOUSE, MICKEY<br>MOUSE, MICKEY<br>MOUSE, MICKEY                                                   | Priority<br>Patient DOS •<br>29-Apr-1999<br>29-Apr-1999<br>29-Apr-1999                                        | Service <sup>9</sup> Service <sup>9</sup> Dental           Sikn cancer           Dental | Status *<br>Triage Completed<br>Triage Completed<br>Triage Completed<br>Triage Completed                                                             | Time to Refr<br>Action<br>Record Progress<br>Booking Required                                          |
| erral Se                                                                                       | Search and Save         Default Sr           arch Results         Received *           19-Apr-2012 14:02         19-Apr-2012 12:12           19-Apr-2012 12:13         19-Apr-2012 12:12           19-Apr-2012 12:12         12-Oct-2011 10:34                                                                                                    | Rest         Auto refresh t           Referral IQ *           N.ER-28005           N.ER-28003           N.ER-28000           N.ER-28000           N.ER-28000                                                                                                    | search result? 2<br>Bafarrer *<br>Entwistle, Sam<br>Entwistle, Sam<br>Entwistle, Sam<br>Entwistle, Sam                                                        | Patient IIII *<br>JOR1234<br>JOR1234<br>JOR1234<br>JOR1234<br>JOR1234<br>AAA0985                                                                                                    | Patient •<br>MOUSE, MCKEY<br>MOUSE, MCKEY<br>MOUSE, MCKEY<br>MOUSE, M<br>MOUSE, M                                               | Priority<br><u>Patient D08</u> <sup>9</sup><br>29-Apr-1999<br>29-Apr-1999<br>29-Apr-1999<br>29-Apr-1999       | service •<br>Dental<br>Siki cancer<br>Dental<br>Dental                                  | Status •<br>Triage Completed<br>Triage Completed<br>Triage Completed<br>Triage Completed<br>Triage Completed                                         | Time to Refr<br>Action<br>Record Progress<br>Booking Required                                          |
| erral Se<br>20<br>20<br>20<br>20<br>20<br>20<br>20<br>20<br>20<br>20<br>20<br>20<br>20         | Search and Save Default Sr<br>arch Results<br>19-Apr-2012 (14:02<br>19-Apr-2012 (21:14<br>19-Apr-2012 (21:13<br>19-Apr-2012 (21:13<br>19-Apr-2012 (21:13<br>19-Apr-2012 (21:14)<br>10-02-2011 (14:13)                                                                                                    | Reset         Auto refresh ti           Referral ID *         NLER-28005           NLER-28001         NLER-28001           NLER-28001         NLER-28001           NLER-28001         NLER-28001           NLER-280578         NLER-28578                                                                                                    | Entwiste, Sam<br>Entwiste, Sam<br>Entwiste, Sam<br>Entwiste, Sam<br>Entwiste, Sam<br>Entwiste, Sam                                                            | Patient IIII *<br>JDR1224<br>JDR1224<br>JDR1224<br>JDR1224<br>JDR1224<br>AAA0905<br>AAA0905                                                                                                    | Patient •<br>MOUSE, MCKEY<br>MOUSE, MCKEY<br>MOUSE, MCKEY<br>MOUSE, M<br>MOUSE, M<br>MOUSE, M                                   | Priority<br>Patient DOB *<br>29-Apr-1999<br>29-Apr-1999<br>29-Apr-1999<br>The next transit                    | Service *<br>Dental<br>Skin cancer<br>Dental<br>ion steps                               | Status *<br>Triage Completed<br>Triage Completed<br>Triage Completed<br>Triage Completed<br>Triage Completed<br>Triage Completed<br>Triage Completed | Time to Refe<br>Action<br>Record Progress<br>Booking Required<br>Color Sequered                        |
| arch<br>erral Se<br>20<br>20<br>20<br>20<br>20<br>20<br>20<br>20<br>20<br>20<br>20<br>20<br>20 | Reserved         Default Set           Received °           19-Apr-2012 14 02         19-Apr-2012 12:14           19-Apr-2012 12:14         19-Apr-2012 12:14           19-Apr-2012 12:12         12-04-2011 10:34           11-04-2011 14:43         25-Aug-2011 16:44                                                                                       | Reset         Auto refresh ti           Referrat ID *           NLER-28605           NLER-28603           NLER-28600           NLER-28000           NLER-2876           CCER-10219                                                                                                    | Referrer *<br>Referrer *<br>Entwiste, Sam<br>Entwiste, Sam<br>Entwiste, Sam<br>Entwiste, Sam<br>Entwiste, Sam                                                 | Patient IIII <sup>9</sup><br>JOR1224<br>JOR1224<br>JOR1224<br>JOR1224<br>AAA0985<br>AAA0985                                                                                                    | Patient *<br>MOUSE, MCREY<br>MOUSE, MCREY<br>MOUSE, MCREY<br>MOUSE, M<br>MOUSE, M<br>MOUSE, M<br>MOUSE, M<br>MOUSE, M<br>Avaail | Priority<br>Patient DOB *<br>29-Apr-1999<br>29-Apr-1999<br>29-Apr-1999<br>Pe next transit<br>able to this sta | Service *<br>Dettal<br>Stan cancer<br>Dental<br>ion steps<br>aff member.                | Status *<br>Triage Completed<br>Triage Completed<br>Triage Completed<br>Triage Completed<br>Triage Completed<br>Triage Completed<br>Triage Completed | Time to Refr<br>Action<br>Record Progress<br>Booking Required<br>C C C C C C C C C C C C C C C C C C C |
| arch erral Se                                                                                  | Search and Save         Default Sr           arch Results         Received *           19-Apr-2012 14:02         19-Apr-2012 12:14           19-Apr-2012 12:14         19-Apr-2012 12:12           19-Apr-2012 12:12         12-Oct-2011 10:34           11-Oct-2011 10:44         12-Sc-4ug-2011 10:44           06-Jul-2011 10:44         06-Jul-2011 10:45 | Rest         Auto refresh to           NLER-20005         NLER-20005           NLER-20005         NLER-2000           NLER-20000         NLER-2000           NLER-20000         NLER-2000           NLER-20000         NLER-2000           NLER-20001         NLER-2000           NLER-20002         NLER-2000           NLER-20003         NLER-2000           NLER-20004         NLER-20004 | search result? 2<br>Reference •<br>Entwistle, Sam<br>Entwistle, Sam<br>Entwistle, Sam<br>Entwistle, Sam<br>Entwistle, Sam<br>Entwistle, Sam<br>Entwistle, Sam | Patient Ittill         Patient Ittill           JDR1234         JDR1234           JDR1234         JDR1234           JDR1234         AAA0905           AAA0905         AAA0905           AAA0905         AAA0905 | Patient •<br>MOUSE, MCREY<br>MOUSE, MCREY<br>MOUSE, MCRY<br>MOUSE, M<br>MOUSE, M<br>MOUSE, M<br>MOUSE, M                        | Priority<br>Patient DOB <sup>9</sup><br>29-Apr-1999<br>29-Apr-1999<br>29-Apr-1999<br>able to this sta         | Service *<br>Dental<br>Sin cancer<br>Dental<br>ion steps<br>aff member.                 | Status *<br>Triage Completed<br>Triage Completed<br>Triage Completed<br>Triage Completed<br>Triage Completed<br>Triage Completed<br>Age Completed    | Time to Refr<br>Action<br>Record Progress<br>Booking Required<br>C C C C C C C C C C C C C C C C C C C |

# 8 HELP

You can access the RMS Lite User Guide by clicking on Help from the Menu bar in the Main screen.

| RMS Lite                                                                | 7  |
|-------------------------------------------------------------------------|----|
| Search Referrals Help                                                   | Ş. |
| Referral Search Filter                                                  | Ę. |
| Search By  Referral ID  Patient NHI  Other Details Referral ID          |    |
| Search Search and Save Default Search Reset Auto refresh search result? |    |

## 9 HEALTHLINK SUPPORT DETAILS

You can contact HealthLink for RMS Lite assistance and support through the following:

## 9.1.1 Phone

New Zealand Toll Free Phone: 0800 288 887

Monday to Friday: 8am to 6pm (New Zealand Standard Time)

# 9.1.2 Fax

New Zealand Toll Free Fax: 0800 288 885

# 9.1.3 Email

helpdesk@healthlink.net

## 9.1.4 Website

www.healthlink.net

# **10 NDHB-SPECIFIC WORKFLOW CONFIGURATION**

### 10.1 NDHB USER ROLES AND EPRIORITISATION FUNCTIONS

User roles primarily ensure that an NDHB user is not presented with an eReferral or progress an eReferral to a stage that is not consistent to their role within the eReferral workflow.

There are three main roles in this process

- 1. Central Referral Office (CRO) Administrator
- 2. Clinical Assessor
- 3. Booking Clerk

The following sections explain functions to each individual role. Specific screenshots for each user role is located in the 'User Views' section .

### 10.2 CENTRAL OFFICE REFERRAL ADMINISTRATOR

The Central Referrals Office (CRO) Administrator is mainly focussed on processing the eReferral pre-triage.

#### The statuses the CRO administrator requires access to are:

| Role Permissions | Progress Option        | Resulting Status       | Туре   |
|------------------|------------------------|------------------------|--------|
| CRO only         | (None)                 | Received               | Open   |
| CRO Only         | Demographics Updated   | Ready for Triage       | Open   |
| CRO Only         | Declined               | Declined               | Closed |
| CRO Only         | Acute Referral Printed | Acute Referral Printed | Closed |

The **CRO** administrator can perform the following functions in RMS Lite:

- ✓ Perform searches on all available eReferrals
- ✓ Set up a default search of all eReferrals in a 'Received' status
- ✓ View the Administrative Summary
- Select 'Demographics Updated', 'Declined' or 'Acute Referral Printed' actions from the 'View Referral' screen.
- Select 'Demographics Updated', 'Declined' or 'Acute Referral Printed' actions from the 'Record Progress' icon on the Referrals Search page.
- Enter a mandatory reason when the status of a referral is updated to 'Declined' or 'Acute Referral Printed' and automatically send a status message update back to the referrer.
- ✓ View all the Progress Notes in the View Referral screen
- Print the referral

#### The CRO administrator cannot perform the following functions in RMS Lite:

- K Change a referral's status to any other value other than those listed above
- X Triage a referral

# **10.2.1** CENTRAL OFFICE REFERRAL ADMINISTRATOR – USER VIEWS

There are 3 main functions that this role is able to perform. The following record progress will display what you will be presented with:

- 1. Demographics Updated
- 2. Decline
- 3. Acute Referral Printed

| RMS                                                                                                    | 🥵 Lite            |             |                |                  |               |                                                                   |                       |          | heal                       | thirnk |
|----------------------------------------------------------------------------------------------------|-------------------|-------------|----------------|------------------|---------------|-------------------------------------------------------------------|-----------------------|----------|----------------------------|--------|
| Search Refer                                                                                                    | rals Help         |             |                |                  |               |                                                                   |                       |          | signed in as: <u>croba</u> | Logout |
| Referral Search Filter       Search By @ Referral D @ Patient HHI @ Other Details       Referral ID       Search and Save     Default Search       Reset     Auto refresh search result? [7] |                   |             |                |                  |               | Record Progre<br>Demographics Up<br>Decline<br>Acute Referral Pri | dated<br>nted         |          | Tering                     | 4<br>4 |
|                                                                                                    | Developed 9       | Defended ID | Deferre \$     | Desire et Mill 🕈 | Defined \$    | Patiant DOP 9                                                     | Carrier B             |          | Action                     |        |
|                                                                                                    | 07-Jul-2011 12:07 | NI FR-27419 | Entwistle Sam  | AAA0985          | MOUSE MICKEY  | 13-Apr-2000                                                       | Medicine Liver        | Rev red  |                            |        |
| 0 10                                                                                                    | 07-Jul-2011 11:59 | NLER-27418  | Entwistle, Sam | AAA0985          | MOUSE, MICKEY | 13-Apr-2000                                                       | Dental                | Received |                            |        |
| 0 👔                                                                                                    | 06-Jul-2011 14:27 | WRP-10002   | Entwistle, Sam | AAA0985          | MOUSE, MICKEY | 13-Apr-2000                                                       | Pain                  | Declined | Record Progress            |        |
| ۵ 🔞                                                                                                    | 06-Jul-2011 14:27 | NLER-27411  | Entwistle, Sam | AAA0985          | MOUSE, MICKEY | 13-Apr-2000                                                       | Audiology             | Received | Demographics Updated       |        |
| ۵ 🔞                                                                                                    | 06-Jul-2011 14:22 | STJH-10001  | Entwistle, Sam | AAA0985          | MOUSE, MICKEY | 13-Apr-2000                                                       | Medical Alarm Service | Received | Decline                    |        |
| ۵ 🔞                                                                                                    | 06-Jul-2011 14:21 | NLER-27412  | Entwistle, Sam | AAA0985          | MOUSE, MICKEY | 13-Apr-2000                                                       | Dental                | Received | Acute Referral Printed     |        |
| 9 👔                                                                                                    | 06-Jul-2011 14:21 | NLER-27416  | Entwistle, Sam | AAA0985          | MOUSE, MICKEY | 13-Apr-2000                                                       | Audiology             | Received |                            |        |
| 0                                                                                                    | 06-Jul-2011 14:20 | NLER-10103  | Entwistle, Sam | AAA0985          | MOUSE, MICKEY | 13-Apr-2000                                                       | Medicine Liver        | Received | a 🧆 🗉 😥                    |        |
| 0                                                                                                    | 06-Jul-2011 12:40 | CCER-10116  | Entwistle, Sam | AAA0985          | MOUSE, MICKEY | 13-Apr-2000                                                       | Oncology              | Received | Q 🐌 🗉 😡                    |        |
| 0 🔞                                                                                                    | 06-Jul-2011 12:38 | NLER-27417  | Entwistle, Sam | AAA0985          | MOUSE, MICKEY | 13-Apr-2000                                                       | Dental                | Received | 📃 🔍 🗾 🗾                    |        |

**Demographics Updated** – Patient referral information is compared towards information in the Patient Administration System (PAS)

|             |                    | Status:          | Ready for Triage |   |     |
|-------------|--------------------|------------------|------------------|---|-----|
| NHI:        | JDR1234            | Name:            | MOUSE, MICKEY    |   |     |
| Notee:*     |                    |                  |                  |   |     |
| Patient's m | obile phone numbe  | er was updated i | n PAS            |   | k.  |
| Patient's m | uobile phone numbe | er was updated i | n PAS            | ~ | × . |
| Patient's m | uired              | er was updated i | n PAS            |   |     |

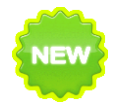

Decline - If a referral is 'Declined' the reason must be recorded in the Notes' section.

This function is Mandatory.

| cline                              |                     |          |               | X           |
|------------------------------------|---------------------|----------|---------------|-------------|
|                                    |                     | Status:  | Declined      |             |
| NHI:                               | AAA0985             | Name:    | MOUSE, MICKEY |             |
| Notes:*                            |                     |          |               |             |
| Patient's n                        | work visa expired l | ast week |               | *           |
| Send update t<br>* required fields | to referrer? 🕡      |          |               |             |
|                                    |                     |          |               | Done Cancel |
| cline                              |                     |          |               | ×           |

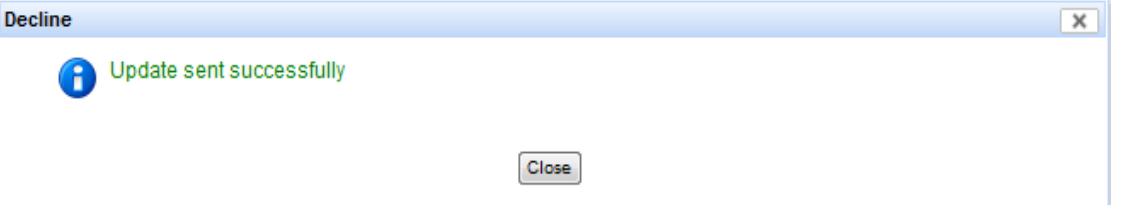

Acute Referral Printed – This option is available for a referral that requires immediate attention and will require printing for urgent processing.

| ute Referral Pr | inted                                                   |                  |
|-----------------|---------------------------------------------------------|------------------|
| Status:         | Acute Referral Printed                                  |                  |
| NHI:            | AAA0985 Name:                                           | MOUSE,<br>MICKEY |
|                 | Are you sure you want to<br>proceed?<br>Please Confirm: |                  |
|                 | Yes No                                                  |                  |

### 10.3 CLINICAL ASSESSOR ROLE

A Clinical Assessor is new to the RMS Lite application and will be focused on the Triage and Referral Outcome stages of the workflow.

#### The actions/statuses the Clinical Assessor requires access to are:

| Role Permissions       | Progress Action                                    | Resulting Status | Status Type |
|------------------------|----------------------------------------------------|------------------|-------------|
| Clinical Assessor only | (Trigge red by last action taken by previous role) | ReadyforTriage   | Open        |
| Clinical Assessor only | Triage                                             | Triage Completed | Open        |
| Clinical Assessor only | Place on Hold                                      | On Hold          | Open        |
| Clinical Assessor only | Remove from Hold                                   | Ready for Triage | Open        |
| Clinical Assessor only | Add Note Only                                      | Ready for Triage | Open        |

The **Clinical Assessor can perform** the following functions in RMS Lite:

- Perform searches on all open eReferrals
- ✓ Set up a default search of all eReferrals in a 'Ready for Triage', 'Triage Completed' or 'On Hold' status
- ✓ View all the Progress Notes and Triage Information in the 'View Referral' screen
- Select 'Triage', 'Change Service', 'Add Note Only', 'Place on Hold' or 'Remove from Hold' actions from the 'View Referral' screen.
- Select 'Triage', 'Change Service', 'Add Note Only', 'Place on Hold' or 'Remove from Hold' actions from the 'Record Progress' icon on the Referrals Search page.
- ✓ Complete the new NDHB clinical Triage form.
- Access a 'Printed by Service' action button and Record Progress 'Printed by Service' menu option, although this action will be highlighted as not part of the standard Clinical Assessor workflow.
- ✓ Communicate notes internally to NDHB staff or externally back to the referrer where required
- Automatically change the status of a referral triggered by the completion of the 'Triage', 'Change Service', 'Place on Hold' or 'Remove from Hold' action functions
- Print the referral

The **Clinical Assessor cannot perform** the following functions in RMS Lite:

Change a referral's status to any other value other than those listed in the table above

# 10.3.1 CLINICAL ASSESSOR ROLE - USER VIEWS

The main functions of what this user role is able to perform are displayed in the following screenshot displays.

| Search Refe  | rrais <u>Help</u>                                    |                              |                |                 |                                  |                 |                  |                  | signed in as: <u>cab</u> | a Loqout      |
|--------------|------------------------------------------------------|------------------------------|----------------|-----------------|----------------------------------|-----------------|------------------|------------------|--------------------------|---------------|
| Referral Sea | arch Filter                                          |                              |                |                 |                                  |                 |                  |                  |                          | ×             |
| Search       | Search By 🔘 Referral D 🔘 Patient NHI 🗑 Other Details |                              |                |                 |                                  | ess 🦿           |                  |                  |                          |               |
| Patier       | nt Last Name                                         |                              | Refer          | rer EDI         | Triage                           | Service Service | -select-         | •                |                          |               |
| Patier       | nt First Name                                        |                              | Refer          | rer Last Name   | Change Capita                    |                 | Ready for Triage |                  |                          |               |
|              |                                                      |                              |                |                 | Change Servic                    |                 |                  |                  |                          |               |
|              |                                                      |                              |                |                 | Place on Hold                    | Priority        | Seleci-          |                  |                          |               |
| Search       | Search and Save Default S                            | Search Reset Auto refresh se | arch result?   |                 | Add Note Only                    | 5               |                  |                  |                          |               |
|              |                                                      |                              |                |                 |                                  |                 |                  |                  |                          |               |
| Referral Sea | arch Results                                         |                              |                |                 | Printed by Ser                   | ice             |                  |                  | Time to F                | Refresh: 20s  |
|              | Received *                                           | Referral ID *                | Referrer *     | Patient NHI *   | Patient                          | Patient DOB •   | Service *        |                  | Action                   |               |
| 0 🔞          | 15-Jul-2011 11:37                                    | NLER-27524                   | Entwistle, Sam | AAA0985         | MOUSE, MICKEY                    | 13-Apr-2000     | Dental           | Ready for Triage | Q > E 🛛                  |               |
| ۵ 🔞          | 08-Jul-2011 15:35                                    | NLER-27423                   | Entwistle, Sam | AAA0985         | MOUSE, MICKEY                    | 13-Apr-2000     | Dental           | Ready for Triage | Record Progress          |               |
|              |                                                      |                              |                |                 |                                  |                 |                  |                  | Triage                   | ecord Progres |
|              |                                                      |                              |                |                 |                                  |                 |                  |                  | Change Service           |               |
|              |                                                      |                              |                | RMS Lite 1.5.0. | 6936   Copyright 2008-2012 Healt | Unic Limited    |                  |                  | Place on Hold            |               |
|              |                                                      |                              |                |                 |                                  |                 |                  |                  | Add Note Only            |               |
|              |                                                      |                              |                |                 |                                  |                 |                  |                  | Printed by Service       |               |

By clicking on 'Record Progress' or the 'View Document Icon' you will be presented with several options

- 1. Triage
- 2. Change service
- 3. Place on hold
- 4. Add note only
- 5. Printed by service (not routinely used)

You are presented with the same options when 'View Document icon' is selected.

| RMS Lite                                                                                                    | healthur                         |
|----------------------------------------------------------------------------------------------------|----------------------------------|
| Search Referrals Help                                                                                                    | signed in as: <u>caba</u> Logo   |
| Referral Details (NLER-27423)                                                                                                    |                                  |
| Patient MICKEY MOUSE, 11yrs, NHI AAA0985                                                                                                    | Service Dental, Ready for Triage |
| Referral Content Administration Attachments (0) Correspondence & History                                                                                                    |                                  |
| Dental Referral for Outpatient Appointment           Patient INCKEY MOUSE, 11yrs, NHI AA0985, Male, DOB 13-Apr-2000           9 St Clair Place, Brows Bay, Auckland, Postcode: 0630           Refered by: Sam Entwistle, Millstone Family Practice, NZMC 889843           Go to Administrative Details         Go to Medical Information |                                  |
| Progress Notes         Notes           Time Saved         Username (Fullname)         Notes           11-Apr-2012 13:52         caba (Clinical Assesor _BA)         Change service notes here.                                                                                                    |                                  |
| Clinical Referral Information<br>Referral Reason and fasd<br>Provisional diagnosis:                                                                                                    |                                  |
| cumcal betails, relevant History and Physical Examination monogs:<br>foots<br>Medical History                                                                                                    |                                  |
| Read Code         General Comments           1252         FH Diabeles mellitus - father                                                                                                    |                                  |
| Current and long term problems:                                                                                                    | *                                |
| Triage Change Service Place on Hold Add Note Only Printed by Service                                                                                                    | (Print) (Dom                     |

**TRIAGE** – Add the relevant notes/comments to the required fields. Click 'Done' when completed

| iage                                |                                                                  |                                     |                                          |        |
|-------------------------------------|------------------------------------------------------------------|-------------------------------------|------------------------------------------|--------|
| Triage Form for:                    | MOUSE, MICKEY                                                    | Referral ID: CC                     | ER-10219                                 |        |
| Service:                            | Endoscopy                                                        | Referral Status: Tria               | age Completed                            |        |
| Referral Outcome:*                  | FSA/Clinic Appointment                                           | Priority:                           | Urgent -                                 |        |
| Clinic Location:                    | Bay of Islands 🔻                                                 | Clinic Type:                        | Clinic Type 12345                        |        |
| Timeframe:                          | 3 days                                                           | To Be Seen By:                      | Dr Greenmeadows                          |        |
| Notes for internal Us               | e only:                                                          | Notes to Referrer:                  |                                          |        |
| Please ensure th<br>2days. Ring the | his operation takes place within A patient ASAP to confirm date. | We will be admin<br>within the next | ting Mickey Mouse for surgery<br>3 days. | *<br>* |
| Send update to refer                | rer? 🕡                                                           |                                     |                                          |        |

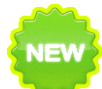

**Triage Information and Progress notes are updated and displayed in the Referral.** This information is viewed internally. These updates can be seen when using the role of a Booking Clerk.

| MS Lite                                                                           | 3                                                                                                    |                                                                 |                                |
|-----------------------------------------------------------------------------------|----------------------------------------------------------------------------------------------------|-----------------------------------------------------------------|--------------------------------|
| rch Referrals Help                                                                |                                                                                                    |                                                                 |                                |
| rral Details (NLER-2742                                                           | 23)                                                                                                    |                                                                 |                                |
| atient N                                                                          | IICKEY MOUSE, 11yrs, NHI AAA09                                                                                       | 85                                                              |                                |
| Referral Content Adm                                                              | inistration Attachments (0)                                                                                          | Correspondence & History                                        |                                |
| Dental Ref<br>Patient: MICKEY MOU<br>9 St Clair Place, Bro<br>Referred by: Sam En | erral for Outpati<br>USE, 11yrs, NHI AAA0985, Male<br>wns Bay, Auckland. Postcode<br>twistle, Millstone Family Pract | ent Appointm<br>9, DOB 13-Apr-2000<br>10630<br>ice, NZMC 889843 | nent                           |
| Go to Administra                                                                  | ative Details                                                                                                    | Go to Medical Inf                                               | ormation                       |
| Triage Informati                                                                  | ion                                                                                                    |                                                                 |                                |
| Referral Outcome:                                                                 | SBL/placed on surgical<br>waiting list                                                                               | Triage Date:                                                    | 12-Apr-2012 08:57              |
| Priority:                                                                         | Unspecified                                                                                                    | Triaged Entered By:                                             | caba( Clinical Assesor<br>_BA) |
| Clinic Location:                                                                  | Whangarei                                                                                                    |                                                                 |                                |
| Timeframe:                                                                        | Two days                                                                                                    | To Be Seen By:                                                  | Mr Redfield                    |
| Notes for internal Us                                                             | se only: Please book this patier                                                                                     | nt within the next two days                                     | ,                              |
| Notes sen <u>t back to l</u>                                                      | Referrer: Notes to be written he                                                                                     | re                                                              |                                |
| Progress Notes                                                                    |                                                                                                    |                                                                 |                                |
| Time Saved                                                                        | Username (Fullname)                                                                                                  | Notes                                                           |                                |
| 11-Apr-2012 13:52                                                                 | caba (Clinical Assesor _BA)                                                                                          | Change service notes h                                          | ere                            |
| Clinical Referra                                                                  | I Information                                                                                                    |                                                                 |                                |
| rinted by Service                                                                 |                                                                                                    |                                                                 |                                |

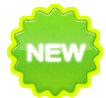

In certain fields the **'Referrer Updated tickbox'** is either automatically ticked or can be manually unticked. In some options you are unable to uncheck the tick box.

**CHANGE SERVICE** – Add relevant notes in the required fields and click **'Done'** when completed.

| Please note: The 'Sena update to referrer?' tick box cannot be un-ticked | Please | note: The | 'Send u | update to | referrer?' | tick box | cannot be | un-ticked |
|--------------------------------------------------------------------------|--------|-----------|---------|-----------|------------|----------|-----------|-----------|
|--------------------------------------------------------------------------|--------|-----------|---------|-----------|------------|----------|-----------|-----------|

| AAA0985<br>Dental | Name:    | MOUSE, MICKEY |          |
|-------------------|----------|---------------|----------|
| Dental            |          | •             |          |
|                   |          |               |          |
|                   |          |               |          |
| tes here          |          |               | *        |
|                   |          |               |          |
|                   |          |               | ~        |
|                   | tes here | tes here      | tes here |

**PLACE ON HOLD** – Add relevant notes in the required fields and click **'Done'** when completed.

The 'Send update to referrer?' tick box can is ticked by default. You may un-tick if required.

|             |                | Status: | On Hold       |   |
|-------------|----------------|---------|---------------|---|
| NHI:        | AAA0985        | Name:   | MOUSE, MICKEY |   |
| Notes:*     |                |         |               |   |
| Place on he | old notes here |         |               | * |
|             | o referrer? 🕡  |         |               |   |

ADD NOTE ONLY - Add relevant notes in the required fields and click 'Done' when completed.

|             |              | Status: | Ready for Triage |   |
|-------------|--------------|---------|------------------|---|
| NHI:        | AAA0985      | Name:   | MOUSE, MICKEY    |   |
| Notes:*     |              |         |                  |   |
| Add notes   | here         |         |                  | * |
|             |              |         |                  | Ŧ |
| Send update | to referrer? |         |                  |   |

**PRINTED BY SERVICE** – Some specialty services/departments may not be equipped with processing referrals electronically. This option can be used for manually printing the referral and processing it through to the next stage.

| Printed by Service |                                                         |                  | X |
|--------------------|---------------------------------------------------------|------------------|---|
| Status:            | Printed by Service                                      | ]                |   |
| NHI:               | AAA0985 Name:                                           | MOUSE,<br>MICKEY |   |
|                    | Are you sure you want to<br>proceed?<br>Please Confirm: |                  |   |
|                    | Yes No                                                  |                  |   |

## 10.4 BOOKING CLERK ROLE

A new role in RMS Lite is required to better define the statuses (and referral transition actions) that an NDHB team member can perform.

The Booking Clerk is mainly focussed on processing the eReferral post-triage.

#### The statuses the Booking Clerk requires access to are:

| Role Permissions   | Progress Option       | Resulting Status   | Туре   |
|--------------------|-----------------------|--------------------|--------|
| Booking Clerk Only | (None)                | Triage Completed   | Open   |
| Booking Clerk Only | Printed by<br>Service | Printed by Service | Open   |
| BookingClerk only  | Add Note Only         | Printed by Service | Open   |
| Booking Clerk Only | Booking<br>Required   | Booking Required   | Open   |
| Booking Clerk Only | File                  | Filed              | Closed |
| Booking Clerk Only | Patient Booked        | Patient Booked     | Open   |
| Booking Clerk Only | Cancel                | Cancel             | Closed |
| Booking Clerk Only | Completed             | Completed          | Closed |

The Booking Clerk can perform the following functions in RMS Lite:

- ✓ Perform searches on all available eReferrals
- ✓ Set up a default search of all eReferrals in a 'Triage Completed' status
- ✓ View the Administrative Summary
- Select 'Printed by Service', "Add Note Only', 'Booking Required', 'Patient Booked', 'File', 'Cancel' and 'Completed' actions from the 'View Referral' screen.
- Select 'Printed by Service', 'Add Note Only' 'Booking Required', 'Patient Booked', 'File', 'Cancel' and 'Completed' actions from the 'Record Progress' icon on the Referrals Search page.
- Enter a mandatory reason when the status of a referral is updated to 'Cancelled' and automatically send a status message update
- ✓ View all the Progress Notes in the View Referral screen
- Print the referral

The Booking Clerk cannot perform the following functions in RMS Lite:

- K Change a referral's status to any other value other than those listed above
- X Triage a referral

# 10.4.1 BOOKING CLERK ROLE – USER VIEWS

The status of the eReferral will determine what functions are available to be selected in the Action column.

*For example:* If there is a record progress icon in the 'Action' section, this will require the user to either make a patient booking, cancel, add note only. Please refer to *Booking Clerk Role* in the user guide.

When the 'Action' column presents only with these icons 🗟 潮 🗏

| PMS         | 12 Lite                   |                             |                  |               |                     |                                                                                                    |                    |                        | healthirnk                |
|-------------|---------------------------|-----------------------------|------------------|---------------|---------------------|----------------------------------------------------------------------------------------------------|--------------------|------------------------|---------------------------|
|             |                           |                             |                  |               | Statu               | • <                                                                                                    |                    |                        | AUTOR NACHCE - AUTOR CAR  |
| Search Refe | rrals Help                |                             |                  |               | F&A Scheduled       |                                                                                                    |                    |                        | signed in as: bcba Logout |
|             |                           |                             |                  |               | Prioritised         | 2                                                                                                    |                    |                        |                           |
| Referral Se | arch Filter               |                             |                  |               | Closed              |                                                                                                    |                    |                        |                           |
|             |                           |                             |                  |               | Demographics update | d                                                                                                    |                    |                        | -                         |
| Search      | By   Referral ID  Patient | NHI 🔘 Other Details         |                  |               | Completed           |                                                                                                    |                    |                        |                           |
|             | -,                        |                             |                  |               | Booking Required    |                                                                                                    |                    |                        |                           |
| Refe        | ral ID                    |                             |                  |               | Printed by Service  |                                                                                                    |                    |                        |                           |
|             |                           |                             |                  |               | Triage Completed    |                                                                                                    |                    |                        |                           |
| Search      | Search and Save Reset p   | Auto refresh search result? | ]                |               | Declined            |                                                                                                    | -                  |                        |                           |
|             |                           |                             |                  |               | Triage Completed    |                                                                                                    |                    |                        |                           |
| Referral Se | arch Results              |                             |                  |               |                     | and the second second s |                    |                        | Time to Refresh: 88s      |
|             |                           |                             |                  |               |                     |                                                                                                    |                    | $\frown$               |                           |
|             | Received                  | Referral ID +               | Referrer +       | Patient NHI + | Patient *           | Patient DOB                                                                                                    | Service +          | <u>Status</u> +        | Action                    |
| 0 👔         | 09-Nov-2011 16:26         | FMA-5304                    | Entwistle, Sam   | JDR1234       | MOUSE, MICKEY       | 29-Apr-1999                                                                                                    | Medical Alarm      | F&A Scheduled          | Q 🐌 🗉                     |
| 0 🍙         | 09-Nov-2011 15:08         | FMA-5303                    | Entwistle, Sam   | JDR1234       | MOUSE, MICKEY       | 29-Apr-1999                                                                                                    | Diabetes - General | Prioritised            | Q 🐌 🗉                     |
| 0 👔         | 09-Nov-2011 14:48         | FMA-5302                    | Entwistle, Sam   | JDR1234       | MOUSE, MICKEY       | 29-Apr-1999                                                                                                    | Medical Alarm      | Closed                 | o 💿 🗾                     |
| 0 👔         | 09-Nov-2011 14:47         | FMA-5301                    | Entwistle, Sam   | JDR1234       | MOUSE, MICKEY       | 29-Apr-1999                                                                                                    | Medical Alarm      | Demographics updated   | i 🧆 🗐                     |
| 0           | 09-Nov-2011 11:51         | FMA-5202                    | Entwistle, Sam   | JDR1234       | MOUSE, MICKEY       | 29-Apr-1999                                                                                                    | Medical Alarm      | Completed              | Q 🐌 🕎                     |
| 0           | 02-Nov-2011 11:42         | NLER-28582                  | En'twistle, S'am | AAA0985       | MOUSE, MICKEY       | 13-Apr-2000                                                                                                    | Audiology          | Booking Required       | a 🔊 🖬 🖥                   |
| 0           | 12-Oct-2011 10:43         | NLER-28579                  | En'twistle, S'am | AAA0985       | MOUSE, MICKEY       | 13-Apr-2000                                                                                                    | Audiology          | Printed by Service     | Record Progress           |
| 0           | 12-Oct-2011 10:34         | NLER-28578                  | En'twistle, S'am | AAA0985       | MOUSE, MICKEY       | 13-Apr-2000                                                                                                    | Dental             | Triage Completed       | Patient Booked            |
| 0 🔞         | 11-Oct-2011 14:44         | NLER-28577                  | En'twistle, S'am | AAA0985       | MOUSE, MICKEY       | 13-Apr-2000                                                                                                    | Dental             | Declined               | Cancel                    |
| 0           | 11-Oct-2011 14:43         | NLER-28576                  | En'twistle, S'am | AAA0985       | MOUSE, MICKEY       | 13-Apr-2000                                                                                                    | Diabetes - General | Triage Completed       | 2                         |
| 0 🔞         | 11-Oct-2011 10:47         | NLER-28575                  | En'twistle, S'am | AAA0985       | MOUSE, MICKEY       | 13-Apr-2000                                                                                                    | Dental             | Acute Referral Printed | Q 🐌 🕎                     |
| 0           | 11-Oct-2011 10:44         | NLER-28574                  | En'twistle, S'am | AAA0985       | MOUSE, MICKEY       | 13-Apr-2000                                                                                                    | Dental             | Declined               | 🧟 🐌 🛐                     |

This suggests that the referral has now reached the end of the eReferral workflow. Referrals can only be viewed and printed along with viewing the administrative summary details.

|                       | Received *        | Referral ID * | Referrer *                                                                                                    | Patient NHI                                                                                                    | Patient *     | Patient DOB | Service *          | <u>Status</u> *                                                                                                    | Action             |
|-----------------------|-------------------|---------------|----------------------------------------------------------------------------------------------------|----------------------------------------------------------------------------------------------------|---------------|-------------|--------------------|----------------------------------------------------------------------------------------------------|--------------------|
| 9 👩                   | 09-Nov-2011 16:26 | FMA-5304      | Entwistle, Sam                                                                                                    | JDR1234                                                                                                    | MOUSE, MICKEY | 29-Apr-1999 | Medical Alarm      | F&A Scheduled                                                                                                    | Q 🐌 🗉              |
| 9 🔞                   | 09-Nov-2011 15:08 | FMA-5303      | Entwistle, Sam                                                                                                    | JDR1234                                                                                                    | MOUSE, MICKEY | 29-Apr-1999 | Diabetes - General | Prioritised                                                                                                    | Q 🐌 🗉              |
| ۵ 🔞                   | 09-Nov-2011 14:48 | FMA-5302      | Entwistle, Sam                                                                                                    | JDR1234                                                                                                    | MOUSE, MICKEY | 29-Apr-1999 | Medical Alarm      | Closed                                                                                                    | 🗟 🐌 🗉 🔒            |
| ۵ 🔞                   | 09-Nov-2011 14:47 | FMA-5301      | Entwistle, Sam                                                                                                    | JDR1234                                                                                                    | MOUSE, MICKEY | 29-Apr-1999 | Medical Alarm      | Demographics updated                                                                                                    | 🗋 💩 🗉 🔰            |
| 0 👩                   | 09-Nov-2011 11:51 | FMA-5202      | Entwistle, Sam                                                                                                    | JDR1234                                                                                                    | MOUSE, MICKEY | 29-Apr-1999 | Medical Alarm      | Completed                                                                                                    | 🗋 🐌 🗉 🔍            |
| 0 👩                   | 02-Nov-2011 11:42 | NLER-28582    | En'twistle, S'am                                                                                                    | AAA0985                                                                                                    | MOUSE, MICKEY | 13-Apr-2000 | Audiology          | Booking Required                                                                                                    | og 🐌 🗉 🔯           |
| 0 🔞                   | 12-Oct-2011 10:43 | NLER-28579    | En'twistle, S'am                                                                                                    | AAA0985                                                                                                    | MOUSE, MICKEY | 13-Apr-2000 | Audiology          | Printed by Service                                                                                                    | 🗟 🐌 🗉 📝            |
| 0 👩                   | 12-Oct-2011 10:34 | NLER-28578    | En'twistle, S'am                                                                                                    | AAA0985                                                                                                    | MOUSE, MICKEY | 13-Apr-2000 | Dental             | Triage Completed                                                                                                    | 🗟 🐌 🗉 📝            |
| ۵ 🔞                   | 11-Oct-2011.14:44 | NLER-28577    | En'twistle, S'am                                                                                                    | AAA0985                                                                                                    | MOUSE, MICKEY | 13-Apr-2000 | Dental             | Declined                                                                                                    | . 🗋 🍬 🗐 👘          |
| and the second second |                   | Manager 1     | Land Street Street Stre | and the second second se |               | the second  |                    | Contraction of the second second seco | Carl Carlos Carlos |

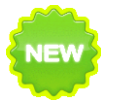

Triage Information and Progress notes are updated and displayed in the Referral. It is presented when you view the eReferral through the Booking Clerk role.

# RMS Lite

# healthirnk

| earch Referrals Help                                                       |                                                                                          |                                                    |                                |         |                          | signed in as: bcba |
|----------------------------------------------------------------------------|------------------------------------------------------------------------------------------|----------------------------------------------------|--------------------------------|---------|--------------------------|--------------------|
| Referral Details (NLER-27423)                                              |                                                                                          |                                                    |                                |         |                          |                    |
| Patient MICH                                                               | KEY MOUSE, 11yrs, NHI AAA0S                                                              | 185                                                |                                | Service | Dental, Triage Completed |                    |
| Referral Content Adminis                                                   | tration Attachments (0)                                                                  | Correspondence & History                           |                                |         |                          |                    |
| Dental Refe                                                                | rral for Outpat                                                                          | ient Appointm                                      | ent                            |         |                          |                    |
| Patient: MICKEY MOUSE<br>9 St Clair Place, Brown<br>Referred by: Sam Entwi | E, 11yrs, NHI AAA0985, Mal<br>Is Bay, Auckland. Postcode<br>istle, Millstone Family Prac | e, DOB 13-Apr-2000<br>1: 0630<br>tice, NZMC 889843 |                                |         |                          |                    |
| Go to Administrativ                                                        | ve Details                                                                               | Go to Medical Info                                 | ormation                       |         |                          |                    |
| Triage Information                                                         | 1                                                                                        |                                                    |                                |         |                          |                    |
| Referral Outcome:                                                          | SBL/placed on surgical<br>waiting list                                                   | Triage Date:                                       | 12-Apr-2012 08:57              |         |                          |                    |
| Priority:                                                                  | Unspecified                                                                              | Triaged Entered By:                                | caba( Clinical Assesor<br>_BA) |         |                          |                    |
| Clinic Location:                                                           | Whangarei                                                                                |                                                    |                                |         |                          |                    |
| Timeframe:                                                                 | Two days                                                                                 | To Be Seen By:                                     | Mr Redfield                    |         |                          |                    |
| Notes for internal Use                                                     | only: Please book this patie                                                             | nt within the next two days,                       |                                |         |                          |                    |
| Notes sent back to Ref                                                     | errer: Notes to be written h                                                             | ere                                                |                                |         |                          |                    |
| Progress Notes                                                             |                                                                                          |                                                    |                                |         |                          |                    |
| Time Saved U                                                               | sername (Fuliname)                                                                       | Notes                                              |                                |         |                          |                    |
| 11-Apr-2012 13:52 ci                                                       | aba (Clinical Assesor _BA)                                                               | Change service notes he                            | ere                            |         |                          |                    |
| Clinical Referral Ir                                                       | nformation                                                                               |                                                    |                                |         |                          |                    |

Printed by Service

Print Done